### PLEASE ENTER YOUR NAME, EMAIL ID AND MOBILE NUMBER.

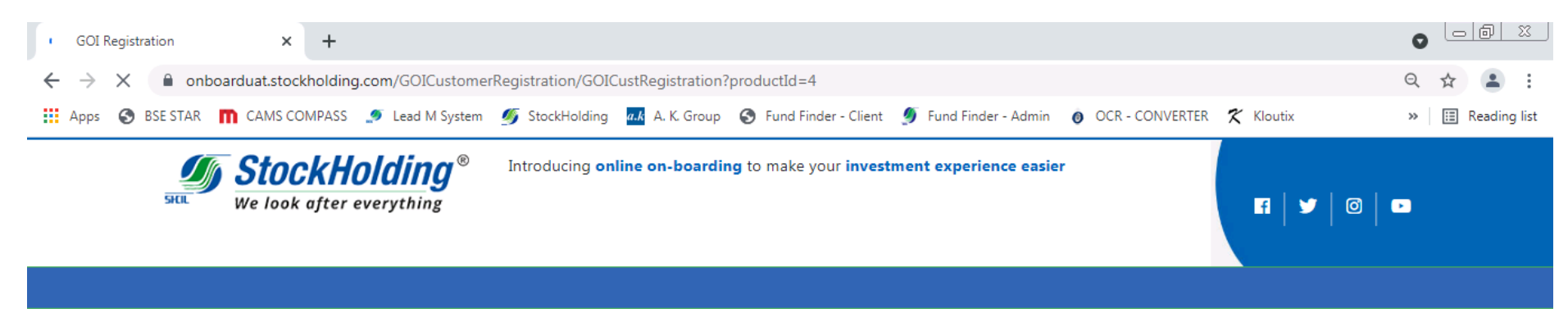

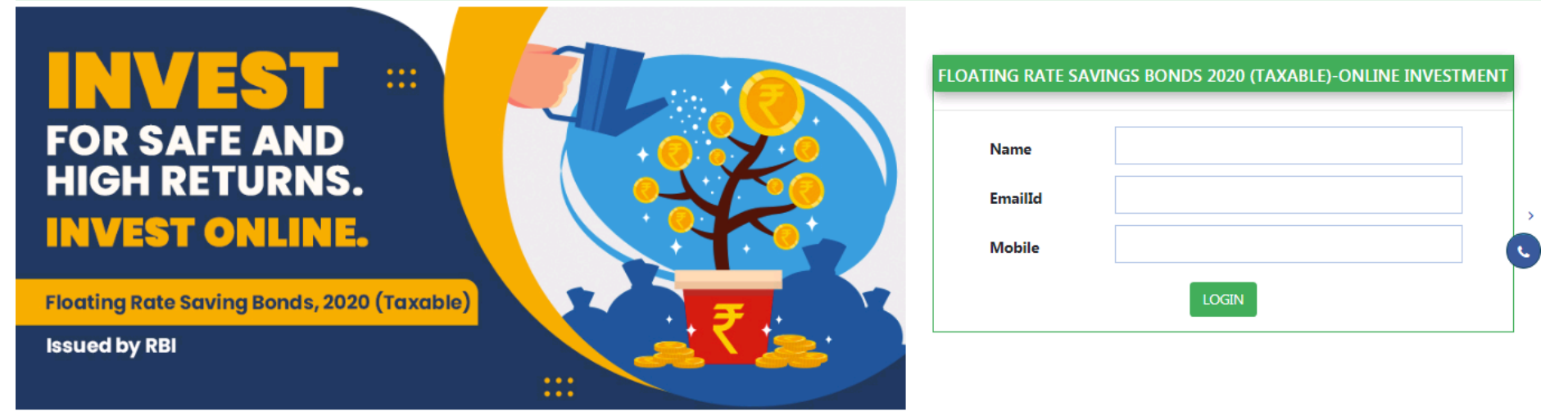

| Waiting for www.google-analytics.com                                                                                                    | Site is best viewed with Chrome and mozilla with a resolution of 1024 x 768 |                             |
|----------------------------------------------------------------------------------------------------|-----------------------------------------------------------------------------|-----------------------------|
| Lotus→     Internet     Image: Color     Lotendar     Lot     Addresses       Start     Image: Color     Image: Color     Image: Color     Image: Color     Image: Color | 🙀 Heminders 🗸 Heterence 📎 Business Froductivity 🚷 Suite Help 🧭 SmattSuite   | * 🕞 🔀 10:43<br>14-09-2021 💻 |

### IN CASE OF ANY ASSISTANCE REQUIRED, YOU CAN CLICK ON THE PHONE ICON WHICH WILL DISPLAY THE LIST OF STOCKHOLDING BRANCHES AND THEIR CONTACT DETAILS

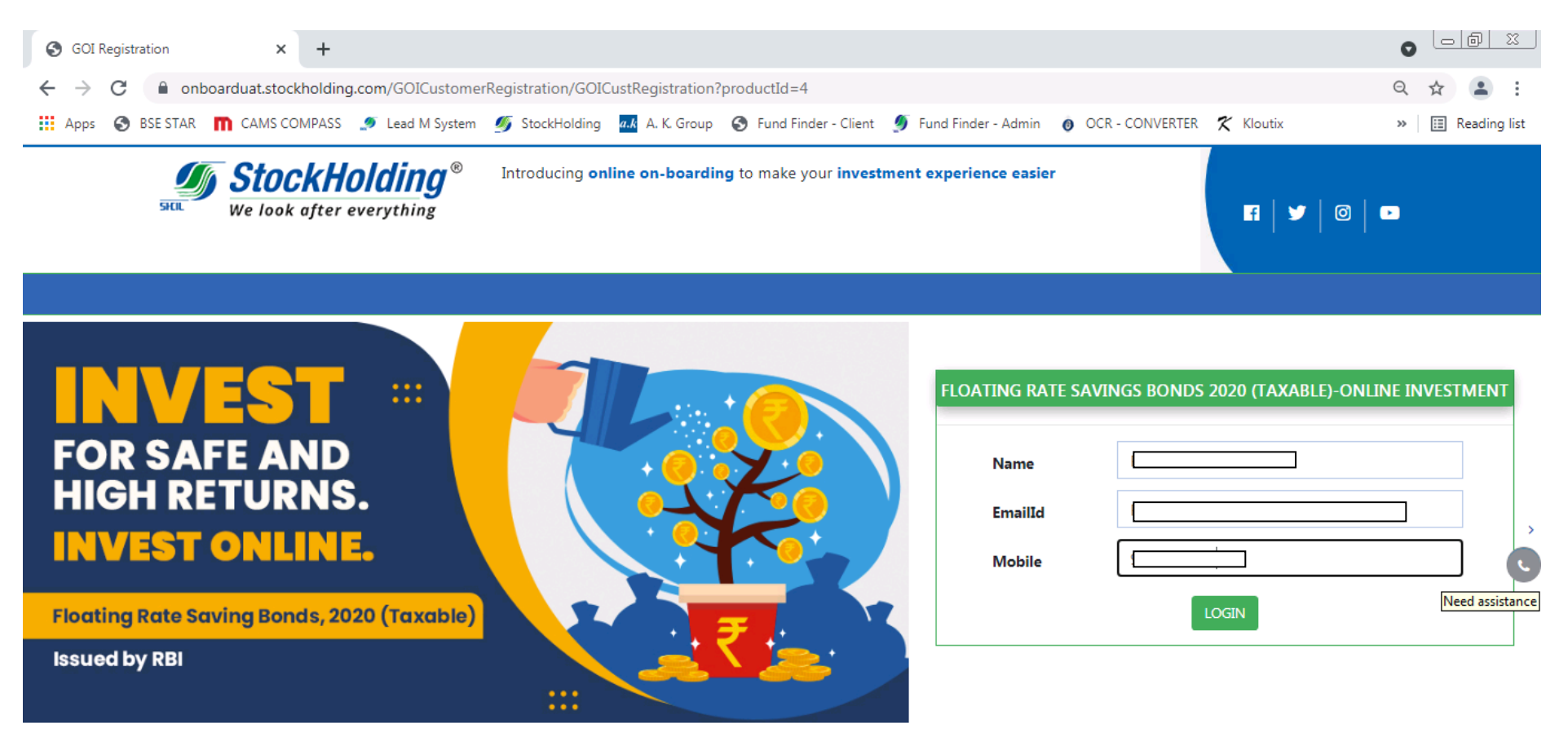

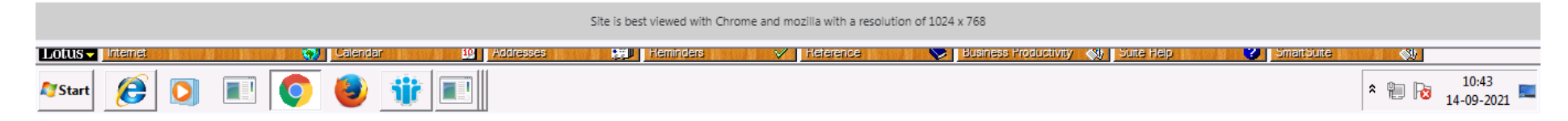

# ENTER PAN AND DATE OF BIRTH. THE LIST OF DOCUMENTS TO BE KEPT READY IS MENTIONED ON THE RIGHT HAND SIDE OF THE SCREEN FOR READY REFERENCE. PROCESS FOR DOWNLOADING AADHAR AND FOR NEFT / RTGS PAYMENT ARE AVAILABLE FOR DOWNLOAD.

| GOI Bond PAN Verification                    | × +                                             |                           |                                                |                                                                                                    |                                                                                                    |                  |
|----------------------------------------------|-------------------------------------------------|---------------------------|------------------------------------------------|----------------------------------------------------------------------------------------------------|----------------------------------------------------------------------------------------------------|------------------|
| $\leftrightarrow$ $\rightarrow$ C $$ onboard | luat.stockholding.com/GOICusto                  | omerRegistration/CustGC   | OIValidation                                   |                                                                                                    |                                                                                                    | ९ 🕁 😩 :          |
| 🗰 Apps 🕥 BSE STAR 🔳                          | CAMS COMPASS 🧔 Lead M Sys                       | tem <i>季</i> StockHolding | a.k A. K. Group 🔇 Fund Finder - Clien          | t 🝠 Fund Finder - Admin 👩 O                                                                                                    | CR - CONVERTER 🛛 🛠 Kloutix                                                                                                    | » 🔠 Reading list |
| SHELL N                                      | <b>StockHolding</b><br>Ve look after everything | Introducing online        | ne on-boarding to make your inve               | stment experience easier                                                                                                    | Logout                                                                                                    | 3   =            |
|                                              | PAN                                             | I & AADHAAR VERIFIC       | CATION                                         | L New Investment :<br>PAN Card Copy                                                                                                    | DLLOWING DOCUMENTS READY                                                                                                    |                  |
|                                              | PAN No.<br>Date Of Birth                        | DD/MM/YYYY<br>VERIFY      | ······································         | Click to downloa<br>file.<br>e-Sign (Aadhaar<br>Scanned copy of<br>For e-Sign, keep<br>2) Further Investment<br>(BLA) with only PAI<br>3) Process to be follow<br>here | ad e-aadhaar pdf file or Aadhaar zip<br>r based) mandatory.<br>f cheque for upload (JPEG/JPG/PNG)<br>o your Aadhaar/ VID number ready<br>t in existing Bond Ledger Account<br>IN and Payment.<br>wed for NEFT / RTGS payment click | ۵<br>د           |
|                                              |                                                 | Site is b                 | best viewed with Chrome and mozilla with a res | olution of 1024 x 768                                                                                                    |                                                                                                    |                  |
| Start 6                                      |                                                 |                           |                                                | Cosiness modulativity 🕅                                                                                                    |                                                                                                    | * 10:44 ==       |

### **INSTRUCTIONS FOR NEFT / RTGS PAYMENT**

| <ul> <li></li></ul>                                                                                                    | S GOI Bond PAN Verification 🗴 📔 NEFT PROCESS THROUGH BILL D 🗙 🤿 Home - Unique Identification Aut 🗴 🔿 e-Aadhaar by Unique Identificatio 🗴 🕇                                                                                                    | 0        |                |
|----------------------------------------------------------------------------------------------------|----------------------------------------------------------------------------------------------------|----------|----------------|
| App:      App:                   | ← → C 🔒 onboarduat.stockholding.com/Image/PDF/GoI-NEFT-RTGS-Bank-Details.pdf                                                                                                    | Q        | ☆ 😩 :          |
| <ul> <li>NETT PROCESS THROUGH BILL DESK FOR GOI BONDS</li> <li>1 / 2 - 92 + 2 </li> <li></li></ul>                                                                                                    | 🏥 Apps 📀 BSE STAR 👖 CAMS COMPASS 🍠 Lead M System 💋 StockHolding 🏧 A. K. Group 🔇 Fund Finder - Client 🝠 Fund Finder - Admin 👩 OCR - CONVERTER 🏌 Kloutix                                                                                                    | >>       | 🔝 Reading list |
| Important points/process to note for EFT (NEFT through Billdesk) I Con completion of noline entry with payment option as "NEFT through Billdesk", a recept/challan will be displayed with details of Beneficiary name, Beneficiary Bank name, Unique account number and IFSC code. On completion of noline entry with payment option as "NEFT through Billdesk", a recept/challan will be displayed with details of Beneficiary name, Beneficiary Bank name, Unique account number and IFSC code. On the NEFT/RTGS symmet is to be made to : Beneficiary XBANC: StatCollection of India Limited Online EFT. Beneficiary XBANC: StADOBILDSK (to character is zero) Beneficiary Account: Unique Beneficiary account number. This Beneficiary account number is valid for the respective through NEFT option once the beneficiary account number is valid for the respective through NEFT option once the beneficiary account number and Itse StatMing) and Initiate fund transfer through NEFT option once the beneficiary account funding paisaba. NEFT/RTGS transfer amount even for the second decimal. NEFT/RTGS transfer amount even for the second decimal. NEFT/RTGS transfer amount even for the second decimal. NEFT/RTGS transfer amount even for the second decimal. NEFT/RTGS transfer amount even for the second decimal. NEFT/RTGS transfer amount even for the second decimal. NEFT/RTGS transfer amount even for the second decimal. NEFT/RTGS transfer amount even for the second decimal. NEFT/RTGS transfer amount even for the second decimal. Demet to be made within five days immediately for successful allotment. Degree within the dallow relative for successful allotment. Degree within the dallow relative for successful allotment. Degree within the todays immediately for successful allotment. Degree within the dallow relative for successful allotment. Degree within the dallow relative for successful allotment. Degree wi                                                                                                    | $\equiv$ NEFT PROCESS THROUGH BILL DESK FOR GOI BONDS 1 / 2   - 92% +   : $\diamond$                                                                                                    | <b>±</b> | <b>ē</b> ∶     |
| <ul> <li>a Concompletion of online entry with payment option as "NEFT through Billdesk", a receipt/challan will be displayed with details of Beneficiary name, Beneficiary Bank name, Unique account number and IFSC code.</li> <li>c) Client can save/print this form. Alternatively he can request the receipt to be sent to him as an email by entering email id and clicking on "mail me" option shown in the receipt/challan on the screen.</li> <li>c) The NEFT/RTGS payment is to be made to : Beneficiary Name: Stock Holding Corporation of India Limited Online EFT. Beneficiary Name: Stock Holding Corporation of India Limited Online EFT. Beneficiary Name: Stock Holding Corporation or Junda Limited Online EFT. Beneficiary Name: Stock Holding Corporation or Junda Limited Online EFT. Beneficiary Name: Stock Holding Corporation or Junda Limited Online EFT. Beneficiary Name: Stock Holding Corporation or Junda Limited Online EFT. Beneficiary Name: Stock Holding Corporation or Junda Limited Online EFT. Beneficiary Xaccount: Unique account number as a price that the NEFT/RTGS via Net Banking or visiting to his bank branch</li> <li>c) Client would initiate the NEFT/RTGS via Net Banking or visiting to his bank branch</li> <li>c) In oro round off the transfer amount should be an exact match with transaction amount mentioned on the challan (including paisa).</li> <li>d) NEFT/RTGS transfer amount is hould be an exact match with transaction amount mentioned on the challan (including paisa).</li> <li>d) Do no tround off the transfer amount even for the second decimal.</li> <li>d) Dearourd off the transfer amount in more than one part. Such EFTs will be treated as invalid transactions and required service will not be delivered.</li> <li>d) Payment to be made within five days immediately for successful allotment.</li> </ul>                                                                                                    | Important points/process to note for EFT (NEFT through Billdesk)                                                                                                    |          | Í              |
| <ul> <li>Sphericar visional recentancy of an inductional dataset and generic and a sense and generic and a sense and generic and generic and gener</li></ul> | <ol> <li>On completion of online entry with payment option as "NEFT through Billdesk", a receipt/challan will be displayed with details of Beneficiary name, Beneficiary Bank name, Unique account number and IFSC code.</li> <li>Client can save/print this form. Alternatively he can request the receipt to be sent to him as an email by entering email id and clicking on "mail me" option shown in the receipt/challan on the screen.</li> <li>The NEFT/RTGS payment is to be made to :<br/>Beneficiary IFSC: BKIDOBILDSK (5th character is zero)<br/>Beneficiary Account: Unique Beneficiary account number as per challan.</li> <li>Each challan/Transaction will have a Unique Beneficiary account number. This Beneficiary account number is valid for the respective transaction only.</li> <li>Client would initiate the NEFT/RTGS via Net Banking or visiting to his bank branch</li> <li>In case of NET Banking, client need to register Beneficiary account (using add beneficiary option of Personal Net Banking) and initiate fund transfer through NEFT option once the</li> </ol> |          |                |
| Lottis Internet V Calendar 12 Addresses Hall Reminders V Reference V Business Productivity 📢 Suite Help 2 Smartbuite V                                                                                                    | <ul> <li>2</li> <li>option of Personal Net Banking) and initiate fund transfer through NEFT option once the beneficiary is successfully registered.</li> <li>7. NEFT/RTGS transfer amount should be an exact match with transaction amount mentioned on the challan (including paisa).</li> <li>8. Do not round off the transfer amount even for the second decimal.</li> <li>9. Client must not initiate multiple NEFT/RTGS by breaking the amount in more than one part. Such EFTs will be treated as invalid transactions and required service will not be delivered.</li> <li>10. Payment to be made within five days immediately for successful allotment.</li> </ul>                                                                                                    |          |                |
| 🖓 Start 🦙 🖸 👔 🚺 🚺                                                                                                    | Internet V Latendar 12 Addresses 1999 Reminders V Reference V Business Productivity 📢 Saite Help 😮 SmartSuite                                                                                                    | * 10 12  | 10:45          |

#### **INSTRUCTIONS FOR DOWNLOADING AADHAR.ZIP**

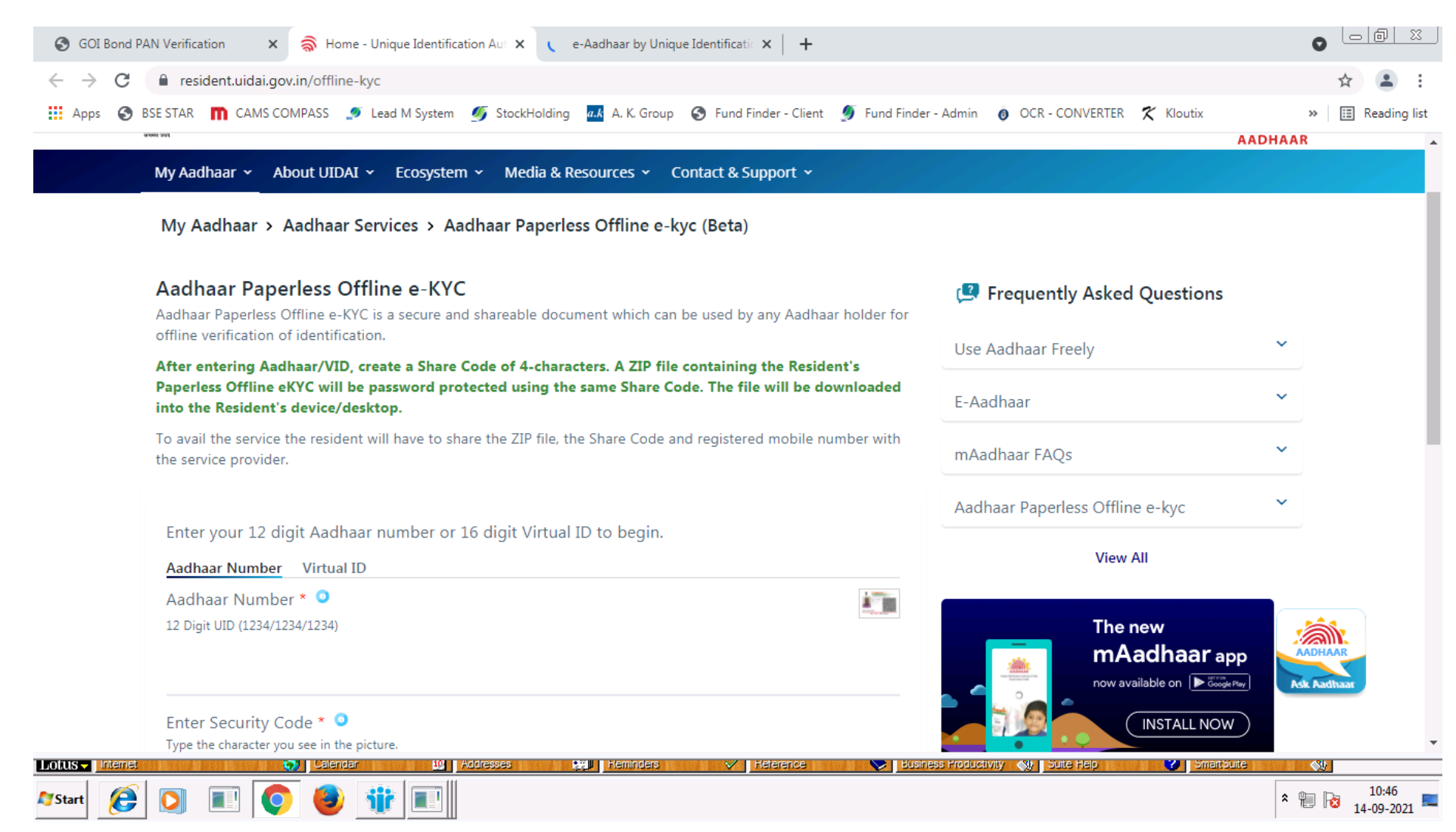

### **INSTRUCTIONS FOR DOWNLOADING AADHAR**

| GOI_Registration_Form                                                                                                    | × 🔇 e-Aadh                | aar by Unique Identificatio 🗙 🕇                            |                                                                      |                                             |                                                                          |                           |                                                                             | 0                           |                |
|----------------------------------------------------------------------------------------------------|---------------------------|------------------------------------------------------------|----------------------------------------------------------------------|---------------------------------------------|--------------------------------------------------------------------------|---------------------------|-----------------------------------------------------------------------------|-----------------------------|----------------|
| $\leftrightarrow$ $\rightarrow$ C $$ eaadh                                                                                                    | aar.uidai.gov.in/#/       |                                                            |                                                                      |                                             |                                                                          |                           |                                                                             |                             | ☆ 😩 :          |
| 🔛 Apps 📀 BSE STAR 👖                                                                                                    | 🖍 CAMS COMPASS 🍠          | Lead M System 🏼 🐠 StockHolding                             | a.k A. K. Group                                                      | Fund Finder - Client                        | 🍠 Fund Finder - Ad                                                       | lmin 👩 OCR - CC           | NVERTER 🛠 Kloutix                                                           | *                           | 🔝 Reading list |
| Uniqu<br>Govern                                                                                                    | e Identification Authorit | y of India                                                 |                                                                      |                                             |                                                                          |                           | important_devicesMain Con<br>format_size+ AA - A<br>chrome_reader_modeScree | tent<br>n Reader<br>Aadhaar | *              |
| <b>Have A</b><br>FAQs<br>Glossary                                                                                                    | ny Question?              | Contact Directory<br>UIDAI Headquarter<br>Regional Offices | Grievance Red<br>Mechanism<br>File a Complaint<br>Check Complaint \$ | ressal Righ<br>Preve<br>Hara<br>Status Work | t To Information<br>ention Of Sexual<br>ssment (POSH) A<br>⊱Place Policy | Feedback                  | ¢                                                                           |                             |                |
| I have                                                                                                    |                           |                                                            |                                                                      |                                             |                                                                          | What is Maskor            | Aadhaar?                                                                    |                             |                |
| Aadhaa                                                                                                    | ar Number Enrolme         | ent ID (EID) Virtual ID (VID)                              |                                                                      |                                             |                                                                          | What is Masked            | Adulladi ?                                                                  |                             |                |
| Aadhaar I                                                                                                    | Number 12 Digit UID (12)  | 34/1234/1234)                                              |                                                                      |                                             |                                                                          |                           | View More                                                                   | _                           |                |
| Please en                                                                                                    | ter 12 digit Aadhaar Nu   | Imber                                                      |                                                                      |                                             |                                                                          |                           | The new<br>mAadhaar app<br>now available on Friedware                       |                             |                |
| I want                                                                                                    | a masked Aadhaar?         |                                                            |                                                                      |                                             |                                                                          |                           |                                                                             |                             |                |
|                                                                                                    |                           | Captcha Verification Type the o                            | characters you see in ti                                             | ne picture.                                 |                                                                          | Uninstall any previous ve | ersion and Install the new mAadhaar App                                     |                             |                |
| https://uidai.gov.in/contact-supp                                                                                                    | ortintmi iit Captoba Coo  |                                                            | Heminders                                                            | V Heterence                                 | S Business P                                                             | roductivity 📣 🛯 Suite     | Help 🥐 SmartSurte                                                           |                             | •              |
| Appr      Appr      Appr      Action      Cance Compass     Cance Compass     Contact Directory     Grievance Redressal     Government of India     Contact Directory     Grievance Redressal     Complaint     Contact Directory     Contact Directory     Cont |                           |                                                            |                                                                      |                                             |                                                                          |                           | * 🐑 🍡                                                                       | 10:48<br>14-09-2021         |                |

### BASED ON PAN AND DATE OF BIRTH – THE SYSTEM WILL CHECK THE KYC STATUS.

### IF YOUR ARE CKYC COMPLIANT, THE KYC PROCESS WILL BE DONE THROUGH CKYC. IF NOT, THEN KYC PROCESS WILL BE DONE THROUGH AADHAR

| ◯ GOI Bond PAN Verification ×                             | 🔵 e-Aadhaar by Unique Id             | entificatic × 🛛 🕂      |                                |                             |                                                                   |                             | 0     |                     |
|-----------------------------------------------------------|--------------------------------------|------------------------|--------------------------------|-----------------------------|-------------------------------------------------------------------|-----------------------------|-------|---------------------|
| $\leftrightarrow$ $\rightarrow$ X $\ $ onboarduat.stockho | olding.com/GOICustome                | rRegistration/CustGOIV | alidation                      |                             |                                                                   |                             | QT    | ☆ 😩 :               |
| 🗰 Apps 🔇 BSE STAR 👖 CAMS COMP                             | PASS 🍠 Lead M System                 |                        | A. K. Group 🔇 Fund Find        | ler - Client 🍠 Fund Fi      | nder - Admin 🛛 👩 OCR - CONVER                                     | TER 🛠 Kloutix               | »     | 📰 Reading list      |
| Stock<br>Still We look aj                                 | <b>KHOlding</b> ®<br>fter everything | Introducing online     | on-boarding to make yo         | our <b>investment expe</b>  | rience easier                                                     | Logout                      |       |                     |
|                                                           |                                      |                        |                                | 1                           | KEEP THE FOLLOWING DOC<br>New Investment :                        |                             |       |                     |
|                                                           |                                      |                        |                                |                             | PAN Card Copy                                                     |                             |       |                     |
| p/                                                        | AN No.                               | AASPS0510M Please      | wait your pan verificatio      | n process is going on       | Click to download e-aadhaar file.                                 | pdf file or Aadhaar zip     |       |                     |
| D                                                         | ate Of Birth                         |                        | sists                          |                             | e-Sign (Aadhaar based) man                                        | datory.                     |       | >                   |
|                                                           |                                      |                        |                                |                             | Scanned copy of cheque for                                        | upload (JPEG/JPG/PNG)       |       | C.                  |
|                                                           |                                      |                        |                                |                             | For e-Sign, keep your Aadhaa                                      | ar/ VID number ready        |       |                     |
|                                                           |                                      |                        |                                | 2)                          | Further Investment in existing E<br>(BLA) with only PAN and Paymo | Sond Ledger Account<br>ant. |       |                     |
|                                                           |                                      |                        |                                | 3)                          | Process to be followed for NEFT here                              | / RTGS payment click        |       |                     |
|                                                           |                                      |                        |                                |                             |                                                                   |                             |       |                     |
|                                                           |                                      |                        |                                |                             |                                                                   |                             |       |                     |
| Waiting for www.google-analytics.com                      |                                      | Site is best           | viewed with Chrome and mozilla | with a resolution of 1024 x | 768                                                               |                             |       |                     |
| Lotus - Internet                                          | Caleridar 19                         | Addresses              | Keminders V He                 | ference 💛 🔛                 | usiness Froductivity 🚷 Suite Help                                 | SmartSuite                  |       |                     |
| 🌌 Start 🜔 🚺 🔲 🌔                                           | 🕘 🏢 💷                                |                        |                                |                             |                                                                   |                             | * 🛍 😼 | 10:46<br>14-09-2021 |

### FOR KYC THROUGH AADHAR

### FOR THE AADHAR.ZIP PROCESS, CLIENT CAN DOWNLOAD AADHAR.ZIP FROM <u>https://resident.uidai.gov.in/offline-kyc</u> AND KEEP IT READY OR DOWNLOAD THE SAME DURING THE ONLINE INVESTMENT PROCESS

| GOI Registration  | × 🔿 Home - Unique Identification Au × +                                                                                                    |                                                                                                    |                      |
|-------------------|----------------------------------------------------------------------------------------------------|----------------------------------------------------------------------------------------------------|----------------------|
| ← → C 🔒 resi      | dent.uidai.gov.in/offline-kyc                                                                                                    |                                                                                                    | Q 🕁 🚨 :              |
| 👖 Apps 📀 BSE STAR | 🕅 CAMS COMPASS 🍠 Lead M System 💋 StockHolding 🏧 A. K. Group 📀 Fund Finder - Client 🝠 Fund Find                                                                                                    | der - Admin 👩 OCR - CONVERTER 🛠 Kloutix                                                                                             | » 🗄 Reading list     |
|                   | OTP sent to your Registered Mobile number. Check your mobile.                                                                                                    |                                                                                                    | ŕ                    |
|                   | Aadhaar Paperless Offline e-KYC<br>Aadhaar Paperless Offline e-KYC is a secure and shareable document which can be used by any Aadhaar holder for                                                                                                    | 📁 Frequently Asked Questions                                                                                                    |                      |
|                   | offline verification of identification.                                                                                                    | Use Aadhaar Freelv                                                                                                    |                      |
|                   | After entering Aadhaar/VID, create a Share Code of 4-characters. A ZIP file containing the Resident's<br>Paperless Offline eKYC will be password protected using the same Share Code. The file will be downloaded<br>into the Resident's device/desktop.                                                                                                    | E-Aadhaar                                                                                                    |                      |
|                   | To avail the service the resident will have to share the ZIP file, the Share Code and registered mobile number with the service provider.                                                                                                    | mAadhaar FAQs 👻                                                                                                    |                      |
|                   |                                                                                                    | Aadhaar Paperless Offline e-kyc                                                                                                    |                      |
|                   | Enter your 12 digit Aadhaar number or 16 digit Virtual ID to begin.                                                                                                    | View All                                                                                                    |                      |
|                   | Adhaar Number       Virtual ID         Aadhaar Number *        Image: Send OTP         Send OTP       Or         Enter TOTP         Create a Share Code for your Paperless Offline eKYC *          Create a Share Code of 4 Characters to secure your Paperless Offline eKYC *          Create a Share Code of 4 Characters to secure your Paperless Offline eKYC * | The new<br>mAadhaar app<br>new available on Imit and Install NOW<br>Uninstall any previous version and Install the new meadhaar App | Addinaar<br>Addinaar |
| Lotus - Pteng     | 🕥 Udendar 🔟 Addresses 🙀 Hemodens 🗸 Helenoo 📎 Bas                                                                                                    | eness Productivity 👷 Suite Help 🤍 💙 Smattbure                                                                                       | <b>\$</b> 7          |
| 🖉 Start 👔 🚺       |                                                                                                    |                                                                                                    | * 🗑 😼 12:16 🛤        |

#### KYC THROUGH e-AADAAR OR AADHAR.ZIP

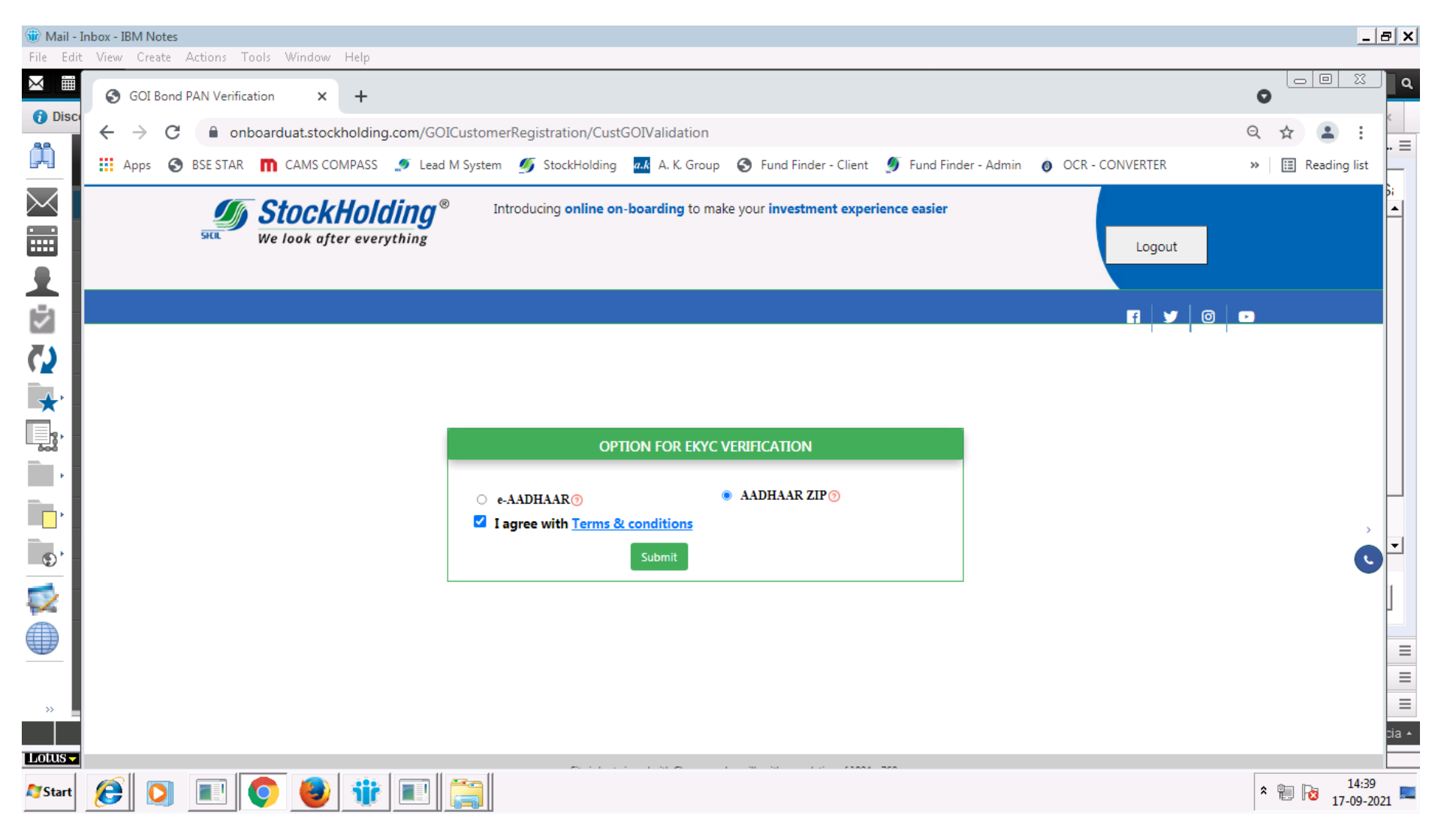

# PLEASE UPLOAD THE AADHAR.ZIP FILE AND ENTER THE PASSWORD (FOUR DIGIT NUMERIC PASSWORD GIVEN AT THE TIME OF DOWNLOADING AADHAR)

|                    | a 9 • U 🛕 = |                 |               |               | goi test pages after changes.docx - Microsoft Word                                              |         | _ = X               |
|--------------------|-------------|-----------------|---------------|---------------|-------------------------------------------------------------------------------------------------|---------|---------------------|
| ABC                | Home Insert | Page Lavout Ref | × +           | lailings Revi | ew View                                                                                         | 0       |                     |
| Spelling<br>Gramma | ← → C       | A Not secure    | testsas.stock | kholding.com/ | EcsOkycAadhaarXML/XMLUpload.jsp                                                                 | \$      | • · ·               |
|                    | 🔛 Apps 🔇 B  | SE STAR 👖 CAMS  | S COMPASS     | 🭠 Lead M Sys  | tem 💋 StockHolding 📶 A. K. Group 🔇 Fund Finder - Client 🝠 Fund Finder - Admin 👩 OCR - CONVERTER | » 🗄 Rea | ding list           |
|                    | SKIL        |                 |               |               |                                                                                                 |         |                     |
|                    |             |                 |               |               | Aadhaar Zip Upload                                                                              |         |                     |
|                    |             |                 |               |               | Upload                                                                                          |         |                     |
|                    |             |                 |               |               | Password                                                                                        |         |                     |
|                    |             |                 |               |               | Link to download Offline Aadhaar Next Cancel                                                    |         |                     |
|                    |             |                 |               |               |                                                                                                 |         |                     |
|                    |             |                 |               |               |                                                                                                 |         | Ę                   |
| 4                  |             |                 |               |               |                                                                                                 |         | 4<br>0<br>3         |
| Page: 86 (         |             |                 |               |               |                                                                                                 |         | e                   |
| 🍂 Start            | 6           |                 | <b>i</b>      |               |                                                                                                 | * 🛍 😼   | 14:39<br>17-09-2021 |

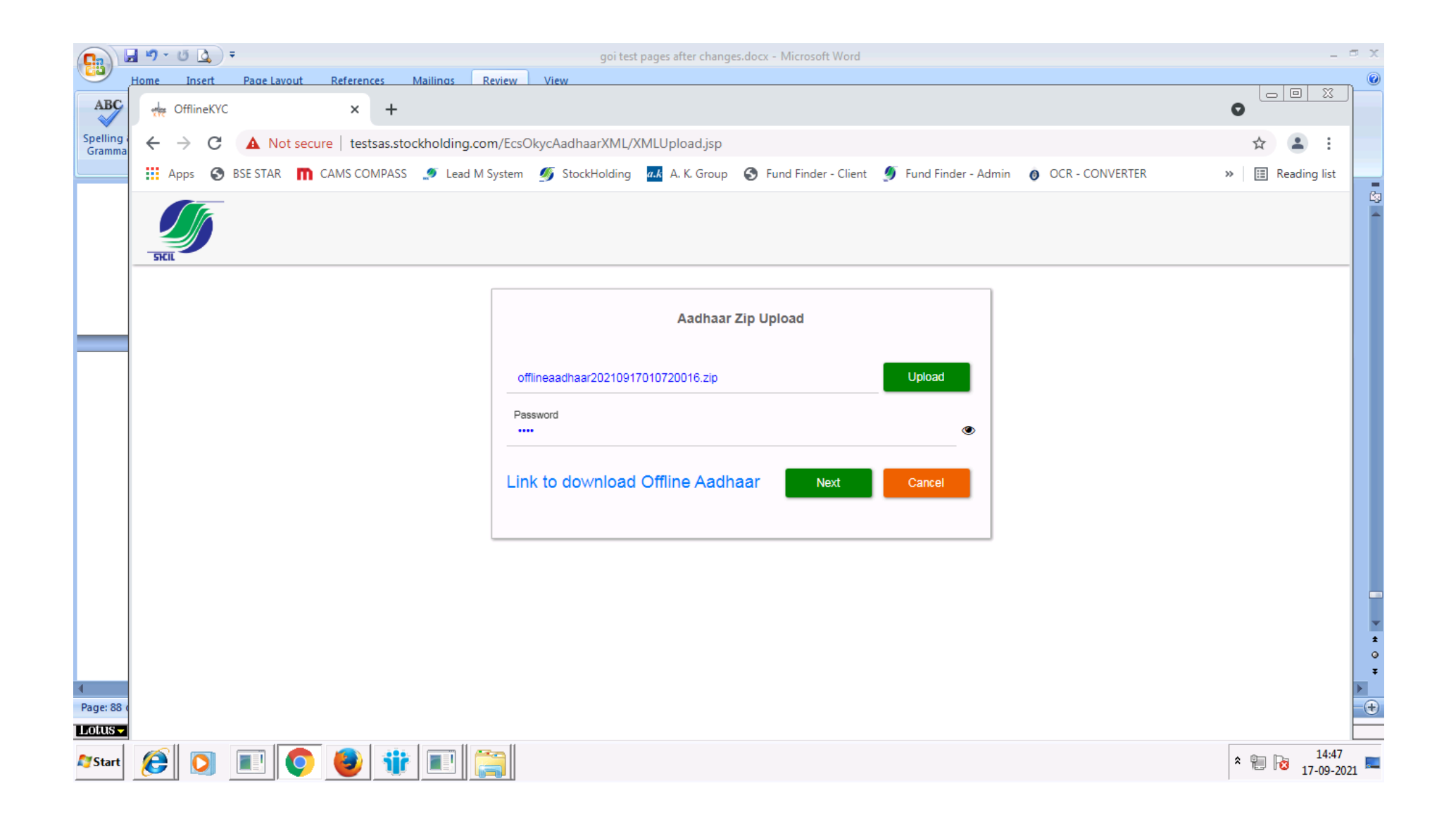

### ENTER THE REGISTERED MOBILE NUMBER TAGGED TO THE AADHAR

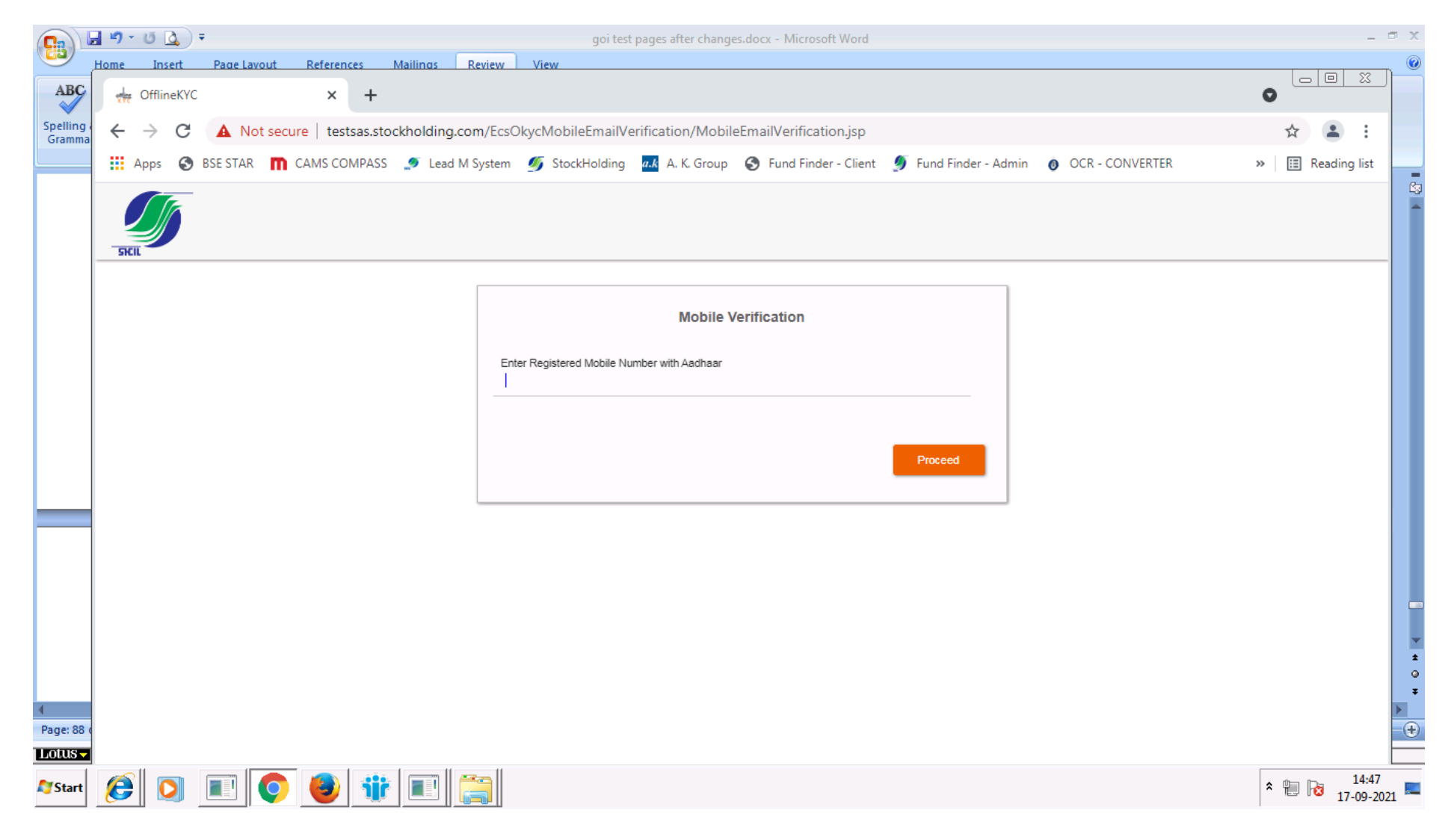

FOR CKYC COMPIANT CUSTOMERS, SYSTEM WILL DISPLAY YOUR REGISTERED EMAIL AND MOBILE NUMBER FROM THE CKYC SYSTEM. YOU MAY MODIFY THE SAME IF YOU WISH TO REGISTER AN ALTERNATIVE EMAIL AND MOBILE NUMBER IN THIS INVESTMENT. FOR CLIENTS WHO HAVE COMPLETED THEIR PROCESS THROUGH AADHAR – SYSTEM WILL DISPLAY THE MOBILE AND EMAIL ID GIVEN AT THE START OF YOUR ONLINE INVESTMENT JOURNEY.

| OTPAuthenticate | × 💛 e-Aadhaar by Unique Io        | dentificatio 🗙 📔 🕂   |                                                                |                                                       |                         | 0 - 0 X          |
|-----------------|-----------------------------------|----------------------|----------------------------------------------------------------|-------------------------------------------------------|-------------------------|------------------|
| ← → C 🔒 onbo    | arduat.stockholding.com/GOICustom | erRegistration/OTPAu | thenticate                                                     |                                                       |                         | or Q 😭 🚨 🗄       |
| Apps SESE STAR  | CAMS COMPASS 🤌 Lead M System      | StockHolding         | A.K. Group 🔇 Fund Finder - C<br>ding to make your investment o | lient 🥑 Fund Finder - Admin 🛛 OC<br>experience easier | R - CONVERTER 🗶 Kloutix | » 🔳 Reading list |
| Logout          |                                   |                      |                                                                |                                                       |                         |                  |
|                 |                                   |                      | OTP AUTHENTICATE                                               |                                                       |                         |                  |
|                 |                                   | OtpService           | O Email O Mobile                                               |                                                       |                         |                  |
|                 |                                   | Email/d<br>Mobile    |                                                                | Get OTP                                               |                         | 0                |
|                 |                                   | OTP                  |                                                                | Authenticate                                          |                         |                  |
|                 | L                                 |                      |                                                                | SKIL                                                  |                         |                  |
| Lotus - Mana    | S Latendar La                     | 2002(650)(5          | Hematers                                                       | e 🛛 😵 Busitess Productivity 📢                         | auto Holp 💙 amatiku     | 16 😻             |
| 🖉 Start 🜔 🚺 🛽   | E 📀 📵 🎲 🖭                         |                      |                                                                |                                                       |                         | * 🗐 😼 10:47      |

### YOU MAY SELECT THE MEDIUM (EMAIL OR MOBILE) THROUGH WHICH YOU WISH TO RECEIVE THE OTP AND COMPLETE THE OTP VERIFICATION

| S OTPAuthenticate × ? e-Aadhaar by Unique                                              | identificatio × +                                                                                       |                        |
|----------------------------------------------------------------------------------------|----------------------------------------------------------------------------------------------------|------------------------|
| $\leftrightarrow$ $\rightarrow$ $\mathbf{C}$ $\$ onboarduat.stockholding.com/GOICuston | erRegistration/OTPAuthenticate                                                                          | • 9 🛠 😩 :              |
| 🔢 Apps 📀 BSE STAR 👖 CAMS COMPASS 🍠 Lead M System                                       | n 🐠 StockHolding 🏧 A. K. Group 📀 Fund Finder - Client 🝠 Fund Finder - Admin 👩 OCR - CONVERTER 🏌 Kloutix | » 📰 Reading list       |
| Introdu<br>We look after everything                                                    | Icing online on-boarding to make your investment experience easier                                      | ^<br>                  |
|                                                                                        |                                                                                                    |                        |
|                                                                                        | ΟΤΡ ΑυΤΗΕΝΤΙCΑΤΕ                                                                                        |                        |
|                                                                                        | OtpService • Email • Mobile   EmailId                                                                   | ¢                      |
| Lotus – Internet 🐼 Calendar 19                                                         | Addresses Meminders V Heterence Business Productivity 👀 Suite Help 😵 Smartbuite                         | ×*                     |
| 🍂 Start 🖉 💽 🔳 💽 🔮 🍿 🔳                                                                  | *                                                                                                    | 🞽 는 10:48 💻 14-09-2021 |

### ENTER THE OTP RECEIVED AND CLICK ON AUTHENTICATE

| S OTPAuthenticate × C e-Aadhaar by                                          | Unique Identificatio × +                                                                                            |                         |
|-----------------------------------------------------------------------------|----------------------------------------------------------------------------------------------------|-------------------------|
| $\leftrightarrow$ $\rightarrow$ C $\square$ onboarduat.stockholding.com/GOI | CustomerRegistration/OTPAuthenticate                                                                                | • Q 🕸 😩 :               |
| 🔢 Apps 📀 BSE STAR 👖 CAMS COMPASS 🍠 Lead N                                   | VI System 💋 StockHolding 🏾 🗛 A. K. Group 📀 Fund Finder - Client 🖉 Fund Finder - Admin 👩 OCR - CONVERTER 🏾 🛠 Kloutix | » 🔝 Reading list        |
|                                                                             |                                                                                                    | A                       |
| We look after everything                                                    | Introducing online on-boarding to make your investment experience easier                                            |                         |
|                                                                             |                                                                                                    |                         |
|                                                                             | OTP sent successfully OK                                                                                            |                         |
|                                                                             | OtpService O Email  Mobile                                                                                          | Ó                       |
|                                                                             | EmailId Get OTP                                                                                                    |                         |
|                                                                             | Mobile                                                                                                    |                         |
|                                                                             | OTP Authenticate                                                                                                    |                         |
|                                                                             |                                                                                                    |                         |
|                                                                             |                                                                                                    | -                       |
|                                                                             | 19 Addresses 👬 Heminders 🗸 Heterence 📚 Business Productivity 🚷 Suite Help 😵 SmartSuite                              | 10:48                   |
| 🌌 Start 🜔 💟 💷 🔽                                                             |                                                                                                    | ≥ 10:48<br>■ 14-09-2021 |

### PLEASE ENTER YOUR INVESTMENT DETAILS AND READ AND CONFIRM THE DECLARATIONS GIVEN.

| GOI_Registration_Form × +                                                                                                    |                                                                                                    | 0           |                     |
|----------------------------------------------------------------------------------------------------|----------------------------------------------------------------------------------------------------|-------------|---------------------|
| ← → C                                                                                                    |                                                                                                    | <b>0-</b> Q | ☆ ≗ :               |
| 🔢 Apps 📀 BSE STAR 👖 CAMS COMPASS 🍠 Lead M System 💋 StockHolding 🛷 A. K. Group 📀                                                                                                    | und Finder - Client 🗕 Fund Finder - Admin 👩 OCR - CONVERTER 🗶 Kloutix                                                                                                    | >>          | 🔝 Reading list      |
| SILL SILL We look after everything                                                                                                    | our investment experience easier          Logout         Image: Comparison of the second second secon | •           |                     |
| GOI REGIST                                                                                                    | RATION FORM                                                                                                    |             |                     |
| My Account / New Investment                                                                                                    |                                                                                                    |             |                     |
| Transaction entry for User                                                                                                    |                                                                                                    |             |                     |
|                                                                                                    |                                                                                                    |             |                     |
| Mode of Investment* :<br>DIRECT                                                                                                    | Scheme Code* :<br>FLOATING RATE SAVINGS BONDS 2020 (TAXABLE)                                                                                                    |             |                     |
| Reciept Date* :<br>14-SEP-2021                                                                                                    | Type of Investment* :<br>NEW INVESTMENT                                                                                                    |             |                     |
| Please read and check the declaration before submitting the application. Disclaimer* Disclaimer I/We understand that Aadhaar based e-Sign is mandatory. My aadhaar is linked to mobile/er | nail for receiving OTP and Name as per PAN and aadhaar need to match for succes                                                                                                    | sful        |                     |
| Lolus Internet 🔊 Lalendar 🕴 Addresses 🔐 Heminders                                                                                                    | 🗸   Heterence - 💦 📎   Business Froductivity 🔥   Suite Help - 😵   SmartSuite -                                                                                                    | <b>N</b>    |                     |
| 27 Start 😥 🔲 💽 🕹 🍿 💷                                                                                                    |                                                                                                    | * 🛍 🖡       | 10:49<br>14-09-2021 |

### DETAILS WILL BE PICKED UP FROM THE cKYC or AADHAR SYSTEM

| GOI_Registration_Form × +                                                             |                                                               |                                                    | 0             |                     |   |
|---------------------------------------------------------------------------------------|---------------------------------------------------------------|----------------------------------------------------|---------------|---------------------|---|
| $\leftrightarrow$ $\rightarrow$ C $($ onboarduat.stockholding.com/GOICustomerRegistra | tion/GOI_Registration_Form                                    |                                                    | <b>0-</b> Q   | ☆ 🔒 :               |   |
| 🗰 Apps 📀 BSE STAR 👖 CAMS COMPASS 🍠 Lead M System 💋 Sto                                | ckHolding 🛛 📶 A. K. Group 🔇 Fund Finder - Client 💋 Fund Finde | er - Admin 🛛 👩 OCR - CONVERTER 🛛 🛠 Kloutix         | *             | 🔝 Reading list      | : |
| Please read and check the declaration before submitting the a                         | oplication.                                                   |                                                    |               |                     | * |
| Disclaimer*                                                                           |                                                               |                                                    |               |                     |   |
| I/We understand that Aadhaar based e-Sign is mandatory. My                            | aadhaar is linked to mobile/email for receiving OTP and Name  | e as per PAN and aadhaar need to match for success | sful          |                     |   |
| investment.                                                                           |                                                               |                                                    |               |                     |   |
| -Holder Details                                                                       |                                                               |                                                    |               |                     |   |
| Home Details                                                                          |                                                               |                                                    |               |                     |   |
| Mode Of Holding: Single                                                               |                                                               |                                                    |               |                     |   |
| Holder 1<br>Holder Name*                                                              |                                                               | Date of Birth*                                     |               |                     |   |
|                                                                                       | Mother Maiden Name                                            |                                                    |               |                     |   |
| Pan Number*                                                                           | CKYC Number*                                                  |                                                    |               |                     |   |
|                                                                                       |                                                               | - Gender*: Male                                    |               |                     |   |
|                                                                                       | Document Upload                                               |                                                    |               | -   >               |   |
|                                                                                       |                                                               |                                                    |               |                     |   |
| Cheque Leaf                                                                           | Signature Upload                                              |                                                    |               |                     |   |
| Choose file Browse                                                                    | Choose file                                                   | Browse                                             |               |                     | 1 |
|                                                                                       | Supported files png / jgeg / jpg                              |                                                    |               |                     |   |
|                                                                                       | Kindly affix single image for signature of all holder         | rs.                                                |               |                     |   |
|                                                                                       |                                                               |                                                    |               |                     |   |
| Communication Address                                                                 |                                                               |                                                    | EDIT<br>ADDRE | ss                  |   |
| Loins latenet 🔊 Latendar 89 Addresses                                                 | Herminders V Heterence 💟 Huss                                 | ness Koductivity 📣 Suite Helo 💈 Smattbuite         |               |                     | * |
| ArStart 😥 💽 🔳 💿 🏙                                                                     |                                                               |                                                    | * 🐑 [         | 10:49<br>14-09-2021 |   |

# UPLOAD A COPY OF THE CHEQUE LEAF (THROUGH WHICH THE PAYMENT IS GOING TO BE MADE AND IN WHICH ACCOUNT YOU NEED THE HALF-YEARLY INTEREST TO BE CREDITED). UPLOAD A CLEAR SIGNATURE. THIS SIGNATURE WILL BE USED TO TALLY FURTHER MODIFICATIONS DONE IN THIS INVESTMENT.

| GOL_Registration_Form × +                                                                                                    |                                                                                                    |                                                      |                    |
|----------------------------------------------------------------------------------------------------|----------------------------------------------------------------------------------------------------|------------------------------------------------------|--------------------|
| $\leftrightarrow$ $\rightarrow$ C $\square$ onboarduat.stockholding.com/GOICustomerRegistra                                                                                   | ation/GOI_Registration_Form                                                                                                    |                                                      | • Q 🛠 😩 :          |
| 🏭 Apps 😵 BSE STAR 👖 CAMS COMPASS 🍠 Lead M System 💋 Sto                                                                                                    | ockHolding 🛛 🛛 A. K. Group 🔇 Fund Finder - Client 🖉 Fund I                                                                                          | Finder - Admin 👩 OCR - CONVERTER 🛠 Kloutix           | » 🔝 Reading list   |
| <ul> <li>Please read and check the declaration before submitting the a Disclaimer*</li> <li>I/We understand that Aadhaar based e-Sign is mandatory. My investment.</li> </ul> | upplication.<br>y aadhaar is linked to mobile/email for receiving OTP and N                                                                         | Name as per PAN and aadhaar need to match for succes | sful               |
| Mode Of Holding: Single Holder 1 Holder Name* Pan Number*                                                                                                    | Mother Maiden Name<br>CKYC Number*                                                                                                    | Date of Birth*                                       |                    |
| Cheque Leaf                                                                                                    | Document Upload         Signature Upload         Supported files png / jgeg / jpg         Kindly affix single image for signature of all horizontal | Browse<br>olders.                                    |                    |
| Communication Address                                                                                                    | Herminders 🗸 Heterence 📚                                                                                                    | Business Productivity 🔊 Saite Help 😵 Smaitbuite      | EDIT<br>ADDRESS    |
| 🏘 Start 😥 🚺 🔳 💽 🕹 🎁 💷                                                                                                    |                                                                                                    |                                                      | * 🛍 😼 14-09-2021 📼 |

### ADDRESS DETAILS ARE AS AVAILABLE IN KYC RECORDS.

| GOI_Registration_Form × +                                                                                                    |                                                                                                    |
|----------------------------------------------------------------------------------------------------|----------------------------------------------------------------------------------------------------|
| ← → C                                                                                                    | stration_Form 🗢 Q 🕁 😩 🗄                                                                                          |
| 🔢 Apps 🥝 BSE STAR 👖 CAMS COMPASS 🍠 Lead M System 💋 StockHolding 🧔                                                                                                    | A. K. Group 😵 Fund Finder - Client 🝠 Fund Finder - Admin 👩 OCR - CONVERTER 🛠 Kloutix 🛛 🛛 🛛 🖽 Reading list        |
| Cheque Leaf Browse                                                                                                    | Signature Upload Browse Supported files png / jgeg / jpg Kindly affix single image for signature of all holders. |
| Communication Address                                                                                                    |                                                                                                    |
| Address Line 1*  Address Line 2  Pincode* Country*                                                                                                    | Address Line 3                                                                                                   |
| City* City* City* Email Id* EDIT/VERI                                                                                                    | Phone No.<br>Mobile No.*<br>LIFY EDIT/VERIFY                                                                     |
|                                                                                                    | NEXT                                                                                                    |
| 1                                                                                                    | Heminders                                                                                                    |
| Image: Start         Image: Start         Image: Start< |                                                                                                    |

IN CASE A Ckyc CLIENT WISHES TO CHANGE THE ADDRESS DETAILS AS PER HIS AADHAR, HE CAN CLICK ON THE EDIT ADDRESS OPTION AND OPT FOR KYC PROCESS THROUGH AADHAR.

| S GOI                           | _Registration_Form × +                                                                                                |                                                                                                    |                  |
|---------------------------------|----------------------------------------------------------------------------------------------------|----------------------------------------------------------------------------------------------------|------------------|
| $\leftrightarrow$ $\rightarrow$ | C  a onboarduat.stockholding.com/GOICustomerRegistrat                                                                 | ion/GOI_Registration_Form                                                                                                    | • २ 🕁 🚨 :        |
| Apps                            | ; 📀 BSE STAR 👖 CAMS COMPASS 🍠 Lead M System 💋 Stoc                                                                    | kHolding 🛛 🚛 A. K. Group 📀 Fund Finder - Client 🍠 Fund Finder - Admin 👩 OCR - CONVERTER 🎘 Kloutix                                                                      | » 🔝 Reading list |
|                                 | Cheque Leaf<br>IDBICHEQUECOPYpatricia.png Browse                                                                      | Signature Upload         PATRICIASIGNATURE.png         Browse         Supported files png / jgeg / jpg         Kindly affix single image for signature of all holders. |                  |
|                                 | Communication Address         Address Line 1*         Address Line 2         Pincode*         City*         Email Id* | Cou<br>No Yes House NO.                                                                                                    | EDIT<br>ADDRESS  |
| LOUUS -                         | Interret                                                                                                    | EDIT/VERIFY EDIT/VER                                                                                                    | FY<br>NEXT       |

### PLEASE SELECT THE STOCKHOLDING BRANCH TO WHICH YOU WISH TO BE MAPPED TO, FOR FURTHER SERVICING IF REQUIRED.

| S GOL_Registration_Form × +                                                                                                    |       | 0   |              |
|----------------------------------------------------------------------------------------------------|-------|-----|--------------|
| ← → C   onboarduat.stockholding.com/GOICustomerRegistration/GOI_Registration_Form                                                                                                    | 07    | Q 🖞 | · • •        |
| 🗰 Apps 😵 BSE STAR 👖 CAMS COMPASS 🍠 Lead M System 💋 StockHolding 掘 A. K. Group 😵 Fund Finder - Client 🝠 Fund Finder - Admin 👩 OCR - CONVERTER 🏌 Kloutix                                                              |       | »   | Reading list |
|                                                                                                    |       |     | •            |
|                                                                                                    |       |     |              |
|                                                                                                    |       |     |              |
| GOI REGISTRATION FORM                                                                                                    |       |     |              |
| My Account / New Investment                                                                                                    |       |     |              |
|                                                                                                    |       |     | - L          |
| Iransaction entry for User                                                                                                    |       |     | - 1          |
|                                                                                                    |       |     | _            |
| Select Nearest StockHolding Branch*                                                                                                    |       |     |              |
| Select Branch V Branch Locator                                                                                                    |       |     |              |
| BA Code                                                                                                    |       |     | >            |
| Kindly note that below bank details displayed are as available in your existing DP Account with StockHolding.                                                                                                    |       |     |              |
| Non-Cumulative (Interest payable on half yearly basis on 1st January and 1st July);                                                                                                    |       |     |              |
| Interest Payable on half yearly basis on 1st Jan and 1st July every year. The Coupon /Interest rate of the bond would be re-set half yearly(in sync with the interest payment date announced by RBI) till maturity. | and a | S   |              |
| Investment Amount *                                                                                                    |       |     |              |
| Investment amount should be in multiple of Rs. 1000                                                                                                    |       |     |              |
|                                                                                                    |       |     | -            |
| Lotus V Internet 🐼 Calendar 11 Addresses 💓 Heminders V Heterence 📎 Business Hoductivity 👀 Suite Help 💞 Smartbuite                                                                                                   | N.    |     | 10.50        |
| 🍂 Start 😢 💟 🔳 😳 👹 🍿 💷                                                                                                    | * 🖞   | . 😼 | 14-09-2021   |

# IF THE APPLICATION IS ROUTED THROUGH BUSINESS ASSOCIATE (BA), THEN PLEASE ENTER THE NUMERIC BA. THE NAME OF THE BA WILL BE DISPLAYED. IF THE APPLICATION IS DIRECT – LEAVE THE FIELD BLANK.

| GOI_Registration_Form × +                                                                                                    | SUBACCA                                                                                      |                              |                         |                         |                      | •           |                      |
|----------------------------------------------------------------------------------------------------|----------------------------------------------------------------------------------------------|------------------------------|-------------------------|-------------------------|----------------------|-------------|----------------------|
| $\leftarrow$ $ ightarrow$ C $\$ onboarduat.stockholding.com/GOICusto                                                                 | SILCHAR                                                                                      | <b>^</b>                     |                         |                         |                      | <b>0-</b> Q | ☆ 😩 :                |
| 🔢 Apps 📀 BSE STAR 👖 CAMS COMPASS 🍠 Lead M Syst                                                                                       | SOLAN<br>SRIGANGANAGAR<br>SUBAT                                                              | 🚱 Fund Finder - Client 🔮     | 🔰 Fund Finder - Admin   | OCR - CONVERTER         | 🛠 Kloutix            | »           | I Reading list       |
|                                                                                                    | SURAT<br>SURAT NEW CITY LIGHT<br>TAMBARAM-CHENNAI<br>THANE<br>THIRUVANANTHAPURAM<br>TINSUKIA |                              |                         |                         | <b>Fi   Y</b>   @    | •           |                      |
| My Account / New Investment                                                                                                    | TIRUPATI<br>TRICHY<br>TRISSUR<br>TUTICORIN                                                   | SISTRATION FORM              |                         |                         |                      |             |                      |
| Transaction entry for User                                                                                                    | UDAIPOK<br>UDIPI<br>UJJAIN<br>VARANASI<br>VARANASI- KASHIRAJ                                 | _                            |                         |                         |                      |             |                      |
| Select Nearest StockHolding Branch:*                                                                                                 | VASHI<br>VASHI V                                                                             | Branch Locator               |                         |                         |                      |             |                      |
| BA Code                                                                                                    |                                                                                              |                              |                         |                         |                      |             |                      |
| Kindly note that below bank details displayed are a<br>Interest Option *<br>Non-Cumulative (Interest payable on half yearly basis on | as available in your existing DP Acco<br>1st January and 1st July);                          | ount with StockHolding.      |                         |                         |                      |             | C                    |
| Interest Payable on half yearly basis on 1st Jan an an announced by RBI) till maturity.                                              | d 1st July every year. The Coupon /li                                                        | Interest rate of the bond wo | ould be re-set half yea | rly(in sync with the ir | iterest payment date | and as      |                      |
| Investment Amount *                                                                                                    |                                                                                              |                              |                         |                         |                      |             |                      |
| Investment amount should be in multiple of Rs. 10                                                                                    | 00                                                                                           |                              |                         |                         |                      |             | Ŧ                    |
| Lotus Internet 😵 Calendar 1                                                                                                    | Addresses                                                                                    | V Heterence                  | Business Producti       | rity 🔌 Suite Help       | SmartSuite           | <b>N</b>    | 1                    |
| Ar Start 😥 💽 🔳 🚺 🔳                                                                                                    |                                                                                              |                              |                         |                         |                      | * 🐑         | 10:51 🗾 🔁 14-09-2021 |

### MINIMUM INVESTMENT AMOUNT IS RS. 1000 . THERE IS NO MAXIMUM LIMIT.

| S GOL_Registration_Form × +                                                                                                    |                  |
|----------------------------------------------------------------------------------------------------|------------------|
| ← → C  a onboarduat.stockholding.com/GOICustomerRegistration/GOI_Registration_Form                                                                                                    | • २ 🛧 💄          |
| 🏭 Apps 📀 BSE STAR 👖 CAMS COMPASS 🍠 Lead M System 💋 StockHolding 🏧 A. K. Group 📀 Fund Finder - Client 🝠 Fund Finder - Admin 👩 OCR - CONVERTER 🛠 Kloutix                                                                                                    | » 📰 Reading list |
| GOI REGISTRATION FORM                                                                                                    |                  |
| My Account / New Investment                                                                                                    |                  |
| Transaction entry for User                                                                                                    |                  |
|                                                                                                    |                  |
| Select Nearest StockHolding Branch:* VASHI VASHI                                                                                                    |                  |
| BA Code                                                                                                    |                  |
| Kindly note that below bank details displayed are as available in your existing DP Account with StockHolding. Interest Option *  Non-Cumulative (Interest payable on half yearly basis on 1st January and 1st July); Interest Payable on half yearly basis on 1st Jan and 1st July every year. The Coupon /Interest rate of the bond would be re-set half yearly(in sync with the interest payme announced by RBI) till maturity. | ent date and as  |
| Investment Amount * 500<br>Amount is not Valid                                                                                                    |                  |
| Investment amount should be in multiple of Rs. 1000                                                                                                    |                  |
| Bank Details                                                                                                    |                  |
| Account Type*:Select Type V                                                                                                    |                  |
| Louis V Heterence V Business Froductivity 🐠 Suite Help 😵 Sme                                                                                                    | artSuite         |
| Arstart 😥 💽 📧 📀 🧶 🏦 💷                                                                                                    | * 🖹 🔀 10:51 💻    |

|                                                                                                    |                                                                                                    |                           |                           |                           |                          |                     |         | 0   |      |
|----------------------------------------------------------------------------------------------------|----------------------------------------------------------------------------------------------------|---------------------------|---------------------------|---------------------------|--------------------------|---------------------|---------|-----|------|
| → C 🌲 onboarduat.stockholding.com/GO                                                                                                 | ICustomerRegistration/                                                                                                    | GOI_Registration_Fo       | orm                       |                           |                          |                     | 0-7     | Q 1 | r 😩  |
| ops 📀 BSE STAR 👖 CAMS COMPASS 🍠 Lead                                                                                                 | M System 🏼 💋 StockHol                                                                                                    | ding a.k A. K. Group      | p 🔇 Fund Finder - Client  | 🍠 Fund Finder - Admin     | OCR - CONVERTER          | 🛠 Kloutix           |         | » 🗄 | Read |
| nansacuon entry for Osei                                                                                                    |                                                                                                    |                           |                           |                           |                          |                     |         |     |      |
|                                                                                                    |                                                                                                    |                           |                           |                           |                          |                     |         |     |      |
|                                                                                                    |                                                                                                    |                           |                           |                           |                          |                     |         |     |      |
| Select Nearest StockHolding Branch:*                                                                                                 | VASHI                                                                                                    | ~ 😢                       | Branch Locator            |                           |                          |                     |         |     |      |
| BA Code                                                                                                    |                                                                                                    |                           |                           |                           |                          |                     |         |     |      |
| Kindly note that below bank details displaye                                                                                         | d are as available in v                                                                                                    | our existing DP Acc       | ount with StockHolding    |                           |                          |                     |         |     |      |
| Interest Option *                                                                                                    | · · · · · ·                                                                                                    |                           | -                         |                           |                          |                     |         |     |      |
| Non-Cumulative (Interest payable on half yearly be                                                                                   | asis on 1st January and 1                                                                                                    | st July);                 |                           |                           |                          |                     |         |     |      |
| laternet Bruchle en helf words heefe en det i                                                                                        | In and data halo areas                                                                                                    | The Original (            |                           |                           |                          |                     |         | _   |      |
| Interest Payable on half yearly basis on 1st J                                                                                       | an and 1st July every                                                                                                    | year. The Coupon /        | Interest rate of the bond | I would be re-set half ye | arly(in sync with the ii | nterest payment dat | e and a | S   |      |
| announced by RBIJ till maturity.                                                                                                    |                                                                                                    |                           |                           |                           |                          |                     |         |     |      |
|                                                                                                    |                                                                                                    |                           |                           |                           |                          |                     |         |     |      |
| Investment Amount * 50                                                                                                    | 00                                                                                                    |                           |                           |                           |                          |                     |         |     |      |
|                                                                                                    |                                                                                                    |                           |                           |                           |                          |                     |         |     |      |
| Investment amount should be in multiple of                                                                                           | Rs 1000                                                                                                    |                           |                           |                           |                          |                     |         |     |      |
| Investment amount should be in multiple of                                                                                           | Rs. 1000                                                                                                    |                           |                           |                           |                          |                     |         |     |      |
| Investment amount should be in multiple of I                                                                                         | Rs. 1000                                                                                                    |                           |                           |                           |                          |                     |         |     |      |
| Bank Details                                                                                                    | Rs. 1000                                                                                                    |                           |                           |                           |                          |                     |         |     |      |
| Bank Details Account Type*:Select Type                                                                                               | Rs. 1000                                                                                                    |                           |                           |                           |                          |                     |         |     |      |
| Investment amount should be in multiple of I Bank Details Account Type*:Select Type IFSC Code*                                       | Rs. 1000                                                                                                    | count Number*             |                           | Bani                      | Branch*                  |                     |         |     |      |
| Investment amount should be in multiple of I Bank Details Account Type*:Select Type IFSC Code*                                       | Rs. 1000                                                                                                    | count Number*             |                           | Banl                      | . Branch*                |                     |         |     | _    |
| Investment amount should be in multiple of I Bank Details Account Type*:Select Type IFSC Code* MICR Code*                            | Rs. 1000                                                                                                    | count Number*<br>nk Name* |                           | Bank                      | . Branch*                |                     |         |     | ~    |
| Investment amount should be in multiple of I Bank Details Account Type*:Select Type IFSC Code* MICR Code*                            | Rs. 1000                                                                                                    | count Number*<br>nk Name* |                           | Banl                      | Branch*                  |                     |         |     | -    |
| Investment amount should be in multiple of I Bank Details Account Type*:Select Type IFSC Code* MICR Code*                            | Ac                                                                                                    | count Number*<br>nk Name* |                           | Ban!                      | . Branch*                |                     |         |     | _    |
| Investment amount should be in multiple of I Bank Details Account Type*:Select Type IFSC Code* MICR Code* Unternet Unternet Unternet | Action Action Ac | count Number*<br>nk Name* | ✓ hererence               | Business Produce          | : Branch*                | У Бтальике          |         |     |      |

### AADHAR BASED ESIGN IS COMPULSORY. SUITABLE MESSAGE IS DISPLAYED. TO ESIGN YOUR DOCUMENT. NAME ON THE PAN AND IN AADHAR SHOULD MATCH. MOBILE NUMBER SHOULD BE TAGGED TO THE AADHAR AS THE OTP FOR ESIGN WILL BE SENT ON THE REGISTERED MOBILE NUMBER AS PER AADHAR DATABASE.

| MATCH Could'                          |                                                                                             | 12345678                                                                          | BELAPUR                                            |                                   |                     |      |
|---------------------------------------|---------------------------------------------------------------------------------------------|-----------------------------------------------------------------------------------|----------------------------------------------------|-----------------------------------|---------------------|------|
| 400259023                             |                                                                                             | IDBI BANK                                                                         |                                                    |                                   |                     |      |
|                                       |                                                                                             |                                                                                   |                                                    |                                   |                     |      |
| Declaration*:                         |                                                                                             |                                                                                   |                                                    |                                   |                     |      |
| I hereby declare that                 | t, bank details given above are correct and com                                             | blete. I further authorize StockHolding Corporati                                 | on of India Ltd to credit my Interest / Redemption | amount through NECS. If the tra   | ansaction is delaye | ed   |
| at all for reasons of                 | incomplete or incorrect information, I would not                                            | nold StockHolding responsible. I hereby agree t                                   | o discharge the responsibility expected of me as   | a participant under the scheme.   |                     |      |
| *In case of nominat                   | on for this investment,submit the duly fill                                                 | d up   Aadhaar based e-Sign is mand                                               | latory. Please g branch.                           |                                   |                     |      |
|                                       |                                                                                             | ensure that your aadhaar is li                                                    | nked to your                                       |                                   |                     |      |
|                                       |                                                                                             | mobile/email for receiving O                                                      | TP and your                                        |                                   |                     |      |
| Mode Of Payment                       | NEFT/RTGS Through Billdesk 💙                                                                |                                                                                   | ant                                                |                                   |                     |      |
| This is to certify th                 | at the investment in Floating Rate Savings Bon                                              | s 2020                                                                            | int where the first / second /                     | third holder of the BLA being cre | ated is a beneficia | ary. |
| The payment gate                      | vay charges (at actuals) for Net Banking would t                                            | e adde Ok                                                                         | gateway charges have to be t                       | oorne by the Investor.            |                     |      |
| I/We hereby dec                       | lare and undertake that (i) the informatio                                                  | furnisneu in uns application form is con                                          | rect and complete. If the transaction is de        | layed at all for reasons of in    | complete or         |      |
| incorrect inform                      | ation, I would not hold the user institution                                                | responsible.                                                                      |                                                    |                                   |                     |      |
| (II) I have read a<br>the Corporation | nd understood <u>The Details Of Information</u><br>to issue the Bonds. The agent/bank has e | For The Investors as well as rights and d<br>(plained the features of the scheme. | uties of investors and agree to abide by ri        | ghts and duties of investors      | and request         |      |
| (iii) I hereby agr                    | ee to discharge the responsibility expecte                                                  | l of me as a participant under the scheme                                         | •. (                                               |                                   |                     |      |
|                                       |                                                                                             |                                                                                   |                                                    |                                   | CUDAT               |      |
|                                       |                                                                                             |                                                                                   |                                                    |                                   |                     |      |
|                                       |                                                                                             |                                                                                   |                                                    | TREVIOUS                          | JODIMIT             | 1    |

### ONCE YOU ENTER THE IFSC CODE – THE BANK BRANCH, MICR CODE AND BANK NAME WILL BE PICKED AUTOMATICALLY.

### YOU HAVE TO ENTER YOUR BANK ACCOUNT NUMBER.

| GOI_Registration_Form × +                                                                                                    |                                                   |
|----------------------------------------------------------------------------------------------------|---------------------------------------------------|
| ← → C  a onboarduat.stockholding.com/GOICustomerRegistration/GOI_Registration_Form                                                                                                    | 여 ର୍ 🕁 😩                                          |
| 🗰 Apps 🔄 BSE STAR 👖 CAMS COMPASS 🍠 Lead M System 🚿 StockHolding 🏧 A. K. Group 🚱 Fund Finder - Client 🝠 Fund Finder - Admin 👩 OCR - CONVERTER 🛠 K                                                                                                    | Kloutix 🛛 🛛 🖽 Reading list                        |
| Non-Cumulative (Interest payable on half yearly basis on 1st January and 1st July);                                                                                                    |                                                   |
| Interest Payable on half yearly basis on 1st Jan and 1st July every year. The Coupon /Interest rate of the bond would be re-set half yearly(in sync with the interest announced by RBI) till maturity.                                                                                                    | t payment date and as                             |
| Investment Amount * 5000                                                                                                    |                                                   |
| Investment amount should be in multiple of Rs. 1000                                                                                                    |                                                   |
| Bank Details                                                                                                    |                                                   |
| Account Type*: Saving                                                                                                    |                                                   |
| IFSC Code* Account Number* Bank Branch*                                                                                                    |                                                   |
| MICR Code* Bank Name*                                                                                                    |                                                   |
|                                                                                                    |                                                   |
| Declaration*: <ul> <li>I hereby declare that, bank details given above are correct and complete. I further authorize StockHolding Corporation of India Ltd to credit my Interest / Redemption amount through N at all for reasons of incomplete or incorrect information, I would not hold StockHolding responsible. I hereby agree to discharge the responsibility expected of me as a participant under</li> </ul> | VECS. If the transaction is delayed r the scheme. |
| *In case of nomination for this investment, submit the duly filled up physical nomination form to the nearest StockHolding branch.                                                                                                    |                                                   |
|                                                                                                    |                                                   |
|                                                                                                    |                                                   |
| Mode ut Payment **Select**                                                                                                    | Comprising     Comprising                         |
|                                                                                                    | 10:52<br>14-09-2021                               |

| GOI_Registration_Form × +                                                                                                    |                                                                                                    |                                                                                                    |
|----------------------------------------------------------------------------------------------------|----------------------------------------------------------------------------------------------------|----------------------------------------------------------------------------------------------------|
| ← → C 🌔 onboarduat.stockholding.com/GOICustomerRegistr                                                                                                    | ration/GOI_Registration_Form                                                                                                    | 야 의 삶 😩 :                                                                                                    |
| 🗰 Apps 📀 BSE STAR 👖 CAMS COMPASS 🍠 Lead M System 💋 St                                                                                                    | tockHolding 🛛 🛛 a.k. Group 💿 Fund Finder - Client 🐠 Fund Finde                                                                                           | r - Admin 🔞 OCR - CONVERTER 🛠 Kloutix 🛛 🛛 🛛 🖽 Reading list                                                                           |
| Non-Cumulative (Interest payable on half yearly basis on 1st January                                                                                                    | / and 1st July);                                                                                                    | · · · · · · · · · · · · · · · · · · ·                                                                                                |
| Interest Payable on half yearly basis on 1st Jan and 1st July announced by RBI) till maturity.                                                                                | every year. The Coupon /interest rate of the bond would be re-s                                                                                          | et half yearly(in sync with the interest payment date and as                                                                         |
| Investment Amount * 5000                                                                                                    |                                                                                                    |                                                                                                    |
| Investment amount should be in multiple of Rs. 1000                                                                                                    |                                                                                                    |                                                                                                    |
| Bank Details                                                                                                    |                                                                                                    |                                                                                                    |
| Account Type*: Saving                                                                                                    |                                                                                                    |                                                                                                    |
| IFSC Code*                                                                                                    | Account Number*                                                                                                    | Bank Branch*                                                                                                    |
| IBKL0000183                                                                                                    | 123456789                                                                                                    | BELAPUR                                                                                                    |
| MICR Code*                                                                                                    | Bank Name*                                                                                                    |                                                                                                    |
| 400259023                                                                                                    | IDBI BANK                                                                                                    | · · · · · · · · · · · · · · · · · · ·                                                                                                |
| Declaration <sup>★</sup> :<br>□ I hereby declare that, bank details given above are correct and con<br>at all for reasons of incomplete or incorrect information, I would not | nplete. I further authorize StockHolding Corporation of India Ltd to credit r<br>hold StockHolding responsible. I hereby agree to discharge the responsi | ny Interest / Redemption amount through NECS. If the transaction is delayed bility expected of me as a participant under the scheme. |
| *In case of nomination for this investment, submit the duly fil                                                                                                    | led up physical nomination form to the nearest StockHolding br                                                                                           | anch.                                                                                                    |
|                                                                                                    |                                                                                                    |                                                                                                    |
| Mode Of PaymentSelect V                                                                                                    |                                                                                                    |                                                                                                    |
| Lotus V Internet V Lalendar 10 Addresse                                                                                                    | s 🙀 Keminders 🗸 Keterence 📎 Busi                                                                                                    | iess Froductivity 💸 Suite Felp 🧭 SmartSuite 🚯                                                                                        |
| 灯 Start 🜔 🚺 🔳 🚺 🚺                                                                                                    |                                                                                                    | * 🗎 😼 10:53 💻                                                                                                    |

# YOU HAVE AN OPTION TO MAKE THE PAYMENT THROUGH ONLINE ROUTE (DEBIT CARD, NET BANKING, UPI OR QR CODE) OR THROUGH NEFT / RTGS THROUGH A CHALLAN ROUTE.

| GOL_Registration_Form × +                                                                                                    |                                                                                                    |
|----------------------------------------------------------------------------------------------------|----------------------------------------------------------------------------------------------------|
| ← → C 🔒 onboarduat.stockholding.com/GOICustomerRegistration/GOI_Registration_Form                                                                                                    | •• ६ 🛧 🚨 :                                                                                                    |
| 🏥 Apps 📀 BSE STAR 👖 CAMS COMPASS 🍠 Lead M System 💋 StockHolding 🏧 A. K. Group 📀 Fund Finder - Client 🝠 Fund Finder - Admin 👩 OCR - CONV                                                                                                    | ERTER 🛠 Kloutix 🛛 🛛 🖽 Reading list                                                                                                    |
| IBKL0000183 123456789 BELAPUR                                                                                                    | A                                                                                                    |
| MICR Code*         Bank Name*           400259023         IDBI BANK                                                                                                    |                                                                                                    |
| Declaration*:         I hereby declare that, bank details given above are correct and complete. I further authorize StockHolding Corporation of India Ltd to credit my Interest / Redemption am at all for reasons of incomplete or incorrect information, I would not hold StockHolding responsible. I hereby agree to discharge the responsibility expected of me as a participant and at all for reasons of incomplete or incorrect information, I would not hold StockHolding responsible. I hereby agree to discharge the responsibility expected of me as a participant and the payment of this investment, submit the duly filled up physical nomination form to the nearest StockHolding branch.         Mode Of Payment      Select         This is to certify that the street.      Select         Online      Select         Online      Select | ount through NECS. If the transaction is delayed<br>nticipant under the scheme.<br>holder of the BLA being created is a beneficiary.<br>a by the Investor.<br>and at all for reasons of incomplete or<br>a and duties of investors and request<br>PREVIOUS SUBMIT |
| 4                                                                                                    | • •                                                                                                    |
| 📙 🖸 Lotus 🗸 Internet 🔿 Calendar 😰 Addresses 🐖 Heminders 🗸 Heterence 📚 Business Productivity 🐟 Suite He                                                                                                    | ip 🏏 SmartSuite 🛞                                                                                                    |
| 🎢 Start 😥 💽 💷 🧔 🏙 🏦 💷                                                                                                    | * 🖺 🔀 10:53<br>14-09-2021 💻                                                                                                    |

### ONLINE ROUTE (DEBIT CARD, NET BANKING, UPI OR QR CODE)

| GOI_Registration_Form                                                                                                    | × +                                                                                                    |                                                                                                    |                                                                                                    |                                                                                                    |                                                                                   |                                                                                                    |                                                                                                    |                                              | 0                            | _ 0    | 23          |
|----------------------------------------------------------------------------------------------------|----------------------------------------------------------------------------------------------------|----------------------------------------------------------------------------------------------------|----------------------------------------------------------------------------------------------------|----------------------------------------------------------------------------------------------------|-----------------------------------------------------------------------------------|----------------------------------------------------------------------------------------------------|----------------------------------------------------------------------------------------------------|----------------------------------------------|------------------------------|--------|-------------|
| $ ightarrow$ C $\widehat{}$ onboardua                                                                                                    | it.stockholding.com/GOICus                                                                                                    | tomerRegistration/GO                                                                                                    | I_Registration_Fo                                                                                                    | rm                                                                                                    |                                                                                   |                                                                                                    |                                                                                                    | 07                                           | QT                           | *      |             |
| Apps 🔇 BSE STAR 👖 CA                                                                                                    | AMS COMPASS 🍠 Lead M Sy                                                                                                    | ystem 🐠 StockHolding                                                                                                    | g a.k A. K. Group                                                                                                    | S Fund Finder - Client                                                                                                    | 🍠 Fund Finder - Admin                                                             | OCR - CONVERTER                                                                                               | 🛠 Kloutix                                                                                             |                                              | » [                          | 🗉 Read | ding li     |
| IBKL0000183                                                                                                    |                                                                                                    | 12345                                                                                                    | 6789                                                                                                    |                                                                                                    | BELA                                                                              | PUR                                                                                                    |                                                                                                    |                                              |                              | _      |             |
| MICR Code*<br>400259023                                                                                                    |                                                                                                    | Bank I<br>IDBI BA                                                                                                    | Name*<br>ANK                                                                                                    |                                                                                                    |                                                                                   |                                                                                                    |                                                                                                    |                                              |                              |        |             |
| <ul> <li>And the set of the set of the s</li></ul> | Online<br>Online<br>the investment in Floating Rate<br>y charges (at actuals) for Net B<br>re and undertake that (i) th<br>on, I would not hold the us<br>understood The Details O<br>issue the Bonds. The ager<br>to discharge the responsib | A second complete. I fur<br>an, I would not hold Stock<br>it the duly filled up ph<br>a Savings Bonds 2020 (T<br>anking would be added v<br>e information furnish<br>ver institution respons<br>f Information For The<br>nt/bank has explained<br>billity expected of me a | axable) Savings B<br>while making the pa<br>ed in this applic<br>ible.<br><u>Investors</u> as we<br>the features of t<br>s a participant u | onds is being made from a<br>ayment. Please note that th<br>ation form is correct ar<br>II as rights and duties o<br>he scheme. | bank account where the fi<br>e payment gateway charge<br>d complete. If the trans | rst / second / third holder<br>shave to be borne by the<br>saction is delayed at a<br>b abide by rights and o | of the BLA being cr<br>of the BLA being cr<br>lnvestor.<br>Il for reasons of i<br>duties of investors | reated is a<br>incomple<br>s and rec<br>SUBM | i benefii<br>ite or<br>quest | siary. |             |
|                                                                                                    |                                                                                                    |                                                                                                    |                                                                                                    |                                                                                                    |                                                                                   |                                                                                                    |                                                                                                    |                                              |                              |        | _           |
|                                                                                                    |                                                                                                    |                                                                                                    |                                                                                                    |                                                                                                    |                                                                                   |                                                                                                    |                                                                                                    |                                              |                              |        |             |
|                                                                                                    | Calendar                                                                                                    | 19 Addresses                                                                                                    | Keminders                                                                                                    | V Reference                                                                                                    | Business Froduc                                                                   | tivity 🚷 Suite Help                                                                                           | 🌏 🔰 SmartSuite                                                                                        |                                              |                              |        |             |
| t 🖉 💽 🔳                                                                                                    | 🔘 🕘 🎁 🔽                                                                                                    |                                                                                                    |                                                                                                    |                                                                                                    |                                                                                   |                                                                                                    |                                                                                                    | * (                                          | ات 🔁                         | 14 00  | 53<br>- 202 |

### **REDIRECTED TO BILL DESK PAYMENT GATEWAY**

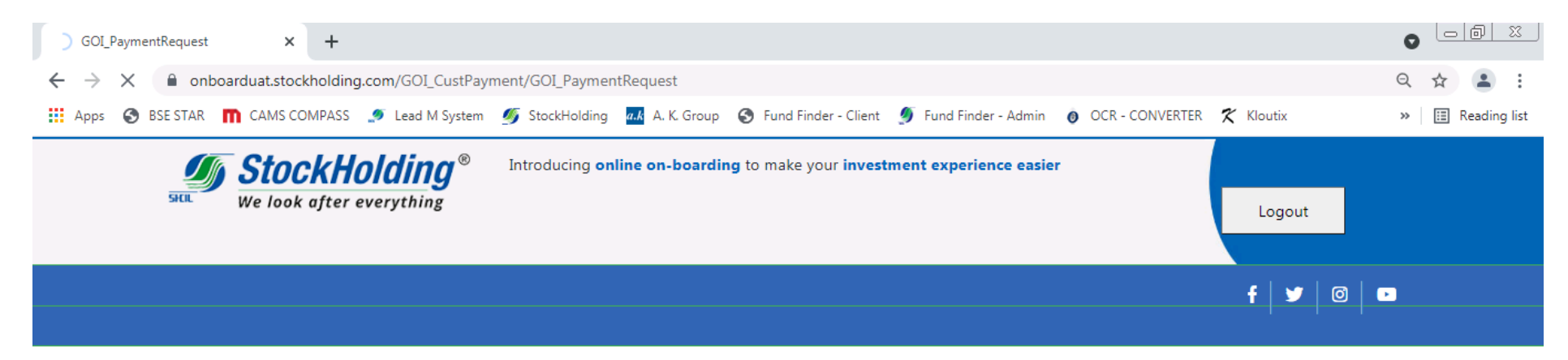

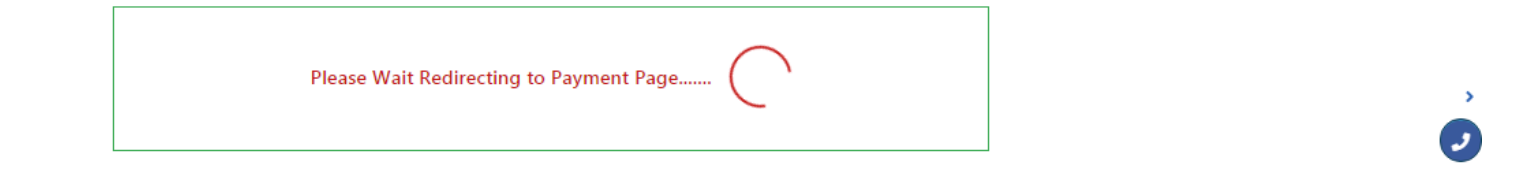

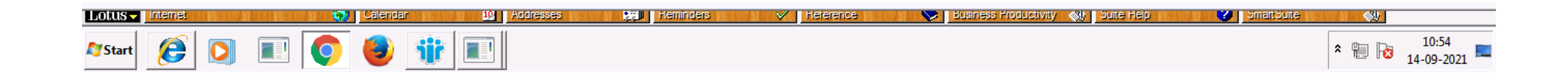

### BILL DESK PAYMENT GATEWAY PAGE

| BillDesk - All Your Payments. Sing X +                                                                                                    |                  |
|----------------------------------------------------------------------------------------------------|------------------|
| C pgi.billdesk.com/pgidsk/ProcessPayment;jsessionid=0000kYJ2Fmk0QyXW-GLuBvSWNq2:1a7ou2qdq?wpage=4FpYzd9easuXrOc6preD8hLQ                               | ☆ 😩 :            |
| 👯 Apps 📀 BSE STAR 👖 CAMS COMPASS 🍠 Lead M System 💋 StockHolding 🏧 A. K. Group 📀 Fund Finder - Client 🝠 Fund Finder - Admin 👩 OCR - CONVERTER 🏌 Kloutix | » 🔝 Reading list |
|                                                                                                    | ŕ                |

| Debit Card                      | Pay using Debit Card                              | Merchant Name<br>SHCIL - GOIB       |
|---------------------------------|---------------------------------------------------|-------------------------------------|
| '₩, QR                          | Card Number                                       | Payment Amount: ₹ 1.00              |
| C UPI                           | Enter card number                                 |                                     |
|                                 | Expiration Date     CVV/CVC       Month     Year  |                                     |
|                                 | Card Holder Name                                  |                                     |
|                                 | Make Deumont                                      |                                     |
|                                 |                                                   |                                     |
| Lotus - Internet 🐼 Calendar 🕴 🥬 | adresses 🙀 Keminders 🗸 Keterence 🏷 Business Produ | ctivity 🐠 Suite Help 😵 Smartbuite 📣 |
| 🌮 Start 👩 💽 🔳 🚺 💷               |                                                   | 10:54<br>14-09-2021                 |

### IF YOU OPT FOR INTERNET BANKING. CLICK ON THE INTERNET BANKING TAB AND SELECT YOUR BANK NAME FROM THE DROP DOWN LIST

| 🖬 BillDesk - All Your Payments. Sing 🗙 🕂            |                                                                                                    |                                                         |                  |
|-----------------------------------------------------|----------------------------------------------------------------------------------------------------|---------------------------------------------------------|------------------|
| ← → C 🔒 pgi.billdesk.com/pgidsk/ProcessPayment;jse  | ssionid=0000kYJ2Fmk0QyXW-GLuBvSWNq2:1a7ou2qdq?wpage=4FpYzd9easuXi                                                                                                    | (rOc6preD8hLQ                                           | ☆ 😩 :            |
| 🗰 Apps 📀 BSE STAR 👖 CAMS COMPASS 🍠 Lead M System    | 🍠 StockHolding 🏾 📶 A. K. Group 📀 Fund Finder - Client 🗐 Fund Finder - Admi                                                                                                    | in 👩 OCR - CONVERTER 🛠 Kloutix                          | » 🖽 Reading list |
| □ Debit Card   □ Internet Banking   「BE] QR   □ UPI | <section-header><section-header><section-header><section-header><section-header><section-header></section-header></section-header></section-header></section-header></section-header></section-header> | Merchant Name<br>SHCIL - GOIB<br>Payment Amount: ₹ 1.00 |                  |
|                                                     |                                                                                                    | Open Inbox                                              |                  |
| Lotus - Internet 🐼 Calendar 🕸                       | Addresses 🛛 🙀 Heminders 🗸 🗸 Heterence 📎 🛃 Business Prodi                                                                                                    | luctivity 🚷 Suite Help                                  | ute              |
| Arstart 🥖 💽 🔳 💿 🎒                                   |                                                                                                    |                                                         | * 🞽 📔 😼 10:54 💻  |

### SCREEN WILL DISPLAY THE AMOUNT THAT WILL BE DEBITED

| <ul> <li></li></ul>                                                                                                    | esk - All Your Payments. Sing 🗙 🕂         | BillDesk - A    | 📼 Bi           |
|----------------------------------------------------------------------------------------------------|-------------------------------------------|-----------------|----------------|
| <ul> <li>Apps Ses STAR CAMS COMPASS Lead M System StockHolding A. K. Group Stud Finder - Client Fund Finder - Admin OCR - CONVERTER Kloutix &gt;&gt; Eading</li> <li>Convenience Fees</li> <li>Convenience fee will be applied to the transaction amount, as shown below.</li> </ul>                                                                                                    | C gi.billdesk.com/pgidsk/ProcessPayment;j | $\rightarrow$ C | ← -            |
| Debit Card       Convenience Fees         Convenience fee will be applied to the transaction amount, as shown below.       Ierchant Name         HCIL - GOIB                                                                                                    | 📀 BSE STAR 👖 CAMS COMPASS 🍠 Lead M System | Apps 🕥          | Ар             |
| Image: Solution of the second of the second of the sec | Terret ■ Laterdar 10                      |                 |                |
| ArStart                                                                                                    | 🥖 💽 💽 🔕 🍿 📰                               | art 🜔           | <b>a</b> Start |

### **ROUTED TO THE SELECTED BANK'S NET BANKING PAGE**

| C Redirecting to Bank × +                                                                                                    |                  |
|----------------------------------------------------------------------------------------------------|------------------|
| ← → ×                                                                                                    | ☆ 😩 :            |
| 👯 Apps 📀 BSE STAR 👖 CAMS COMPASS 🍠 Lead M System 🚿 StockHolding 🏧 A. K. Group 📀 Fund Finder - Client 🝠 Fund Finder - Admin 👩 OCR - CONVERTER 🗶 Kloutix | » 🗄 Reading list |
|                                                                                                    |                  |

| Your payment request is being processed                                                                                                    |  |
|----------------------------------------------------------------------------------------------------|--|
| <ul> <li>This is a secure payment gateway using 128 bit SSL encryption.</li> <li>When you submit the transaction, the server will take about 1 to 5 seconds to process, but it may take longer at certain times.</li> <li>Please do not press "Submit" button once again or the "Back" or "Refresh" buttons.</li> </ul> |  |

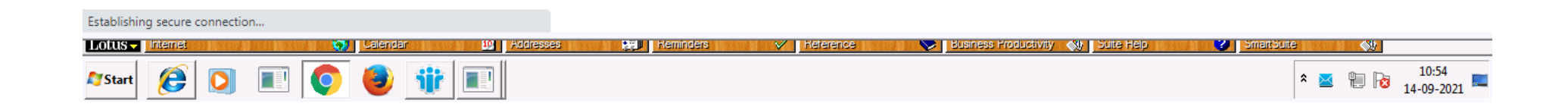

| S IDBI e-Banking:Retail Internet Ba | × +                                                                                                    |              |
|-------------------------------------|----------------------------------------------------------------------------------------------------|--------------|
| ← → C 🔒 inet.idbibank.              | co.in/ret/AuthenticationController?_START_TRAN_FLAG_=Y&FORMSGROUP_ID_=AuthenticationFG&_EVENT_ID_=LOAD&FG_BUTTONS_=LOAD&ACTION.LOA 🛠    | <b>.</b> :   |
| 🔛 Apps 🔇 BSE STAR 👖 CAMS            | ; COMPASS 🭠 Lead M System 💋 StockHolding 🏧 A. K. Group 🔇 Fund Finder - Client 🝠 Fund Finder - Admin 👩 OCR - CONVERTER 🎗 Kloutix 🛛 🔅 🕅 🖽 | eading list. |

### 🝈 IDBI bank

Lotus Internet

| Your Login ID*                           |                                                                                                    |
|------------------------------------------|----------------------------------------------------------------------------------------------------|
| 4823 💿 😂                                 | Password Security Virtual Keypad Transaction Alerts                                                     |
| Captcha*                                 | Learn More                                                                                              |
|                                          | Important Tips                                                                                          |
| CONTINUE TO LOGIN                        | Never respond to emails that request personal information                                               |
| Generate Online Password/Forgot Password | <ul> <li>Keep your password top secret and change them often</li> <li>Use the Virtual KeyPad</li> </ul> |
| First Time User? Register Now            | Learn More                                                                                              |
| Verising Secure                          | Features & Benefits 📝 Essentials ? Quick Help 📮 Apply Online                                            |
|                                          |                                                                                                    |

### ONCE THE PAYMENT HAS BEEN COMPLETED, YOU WILL BE REDIRECTD TO COMPLETE THE ESIGN THROUGH AADHAR VERIFICATION

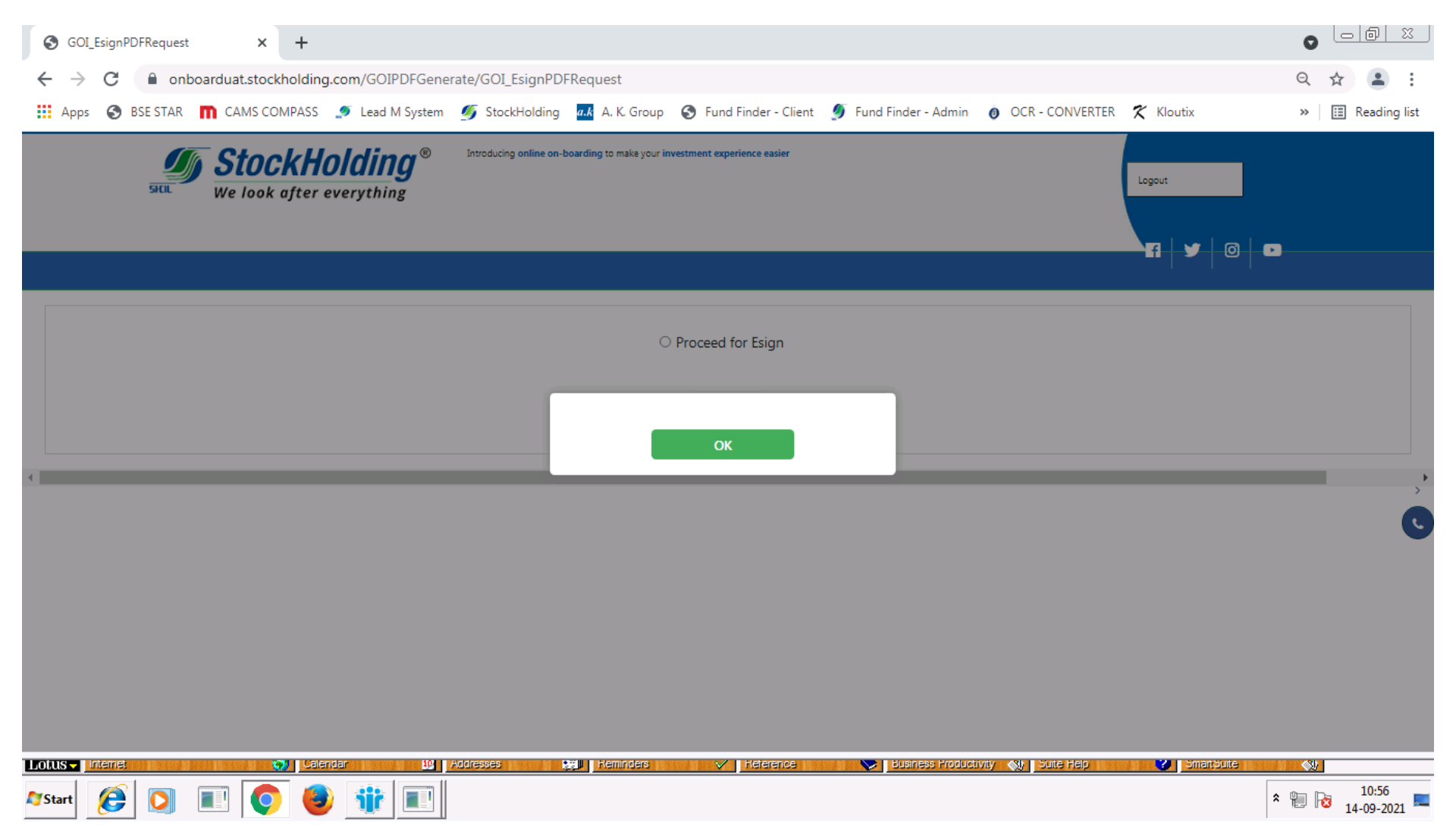

### **CLICK ON SUBMIT TO COMPLETE THE ESIGN**

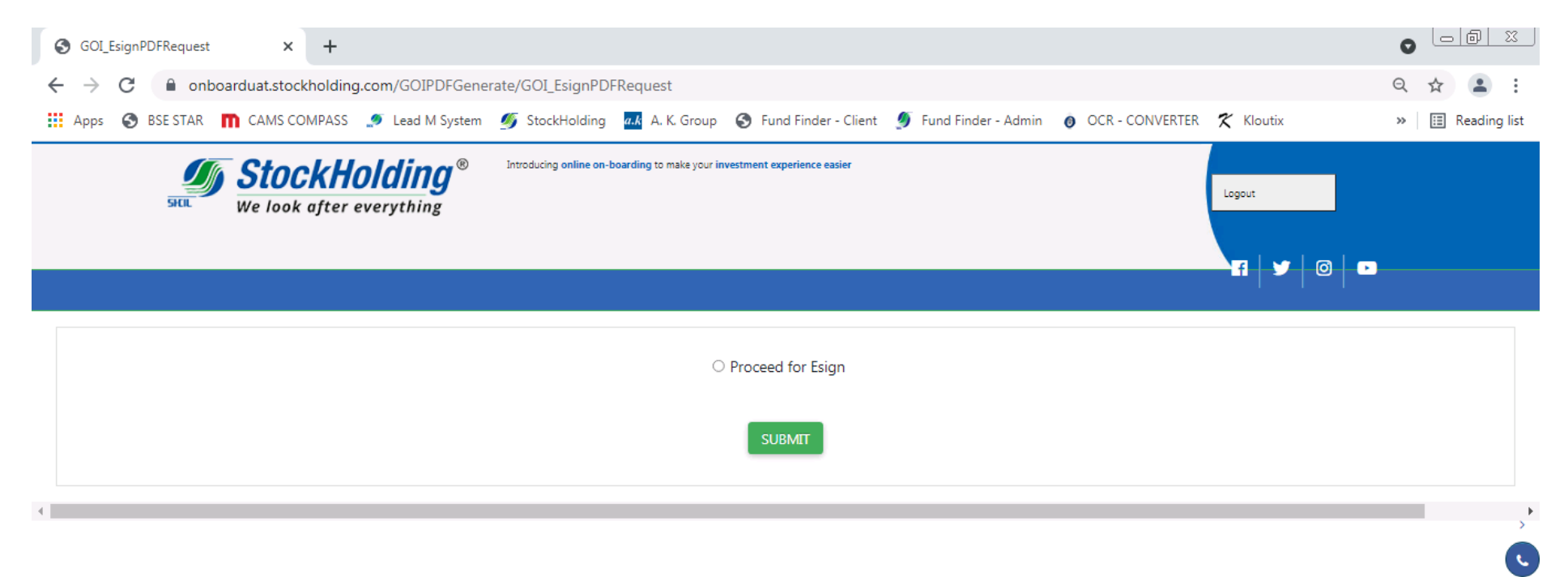

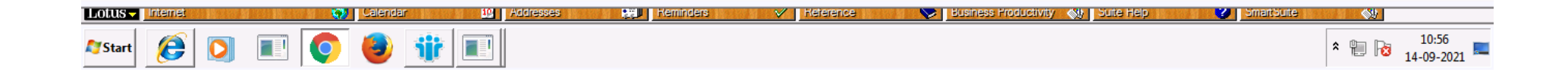

### PDF FILE IS GETTING GENERATED IN THE BACKGROUND

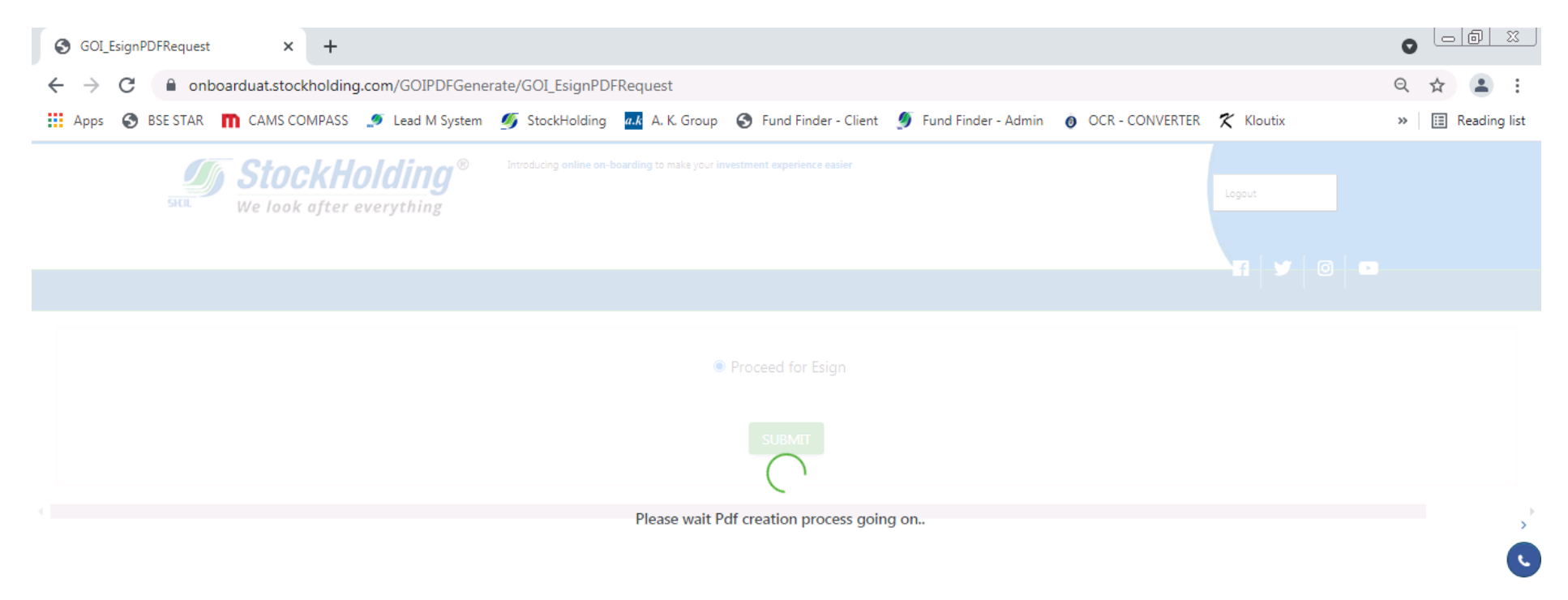

| Lotus - Internet 🐼 Calendar 🕸 Addresses | Herence V Heterence | 💙 🛛 Business Froductivity 🛯 Suite Help | SmartSute 🖏         |
|-----------------------------------------|---------------------|----------------------------------------|---------------------|
| 🄊 Start 🥖 🚺 🔳 💿 🖉                       |                     |                                        | 10:56<br>14-09-2021 |

### SYSTEM WILL BE REDIRECTED TO AADHAR WEBSITE

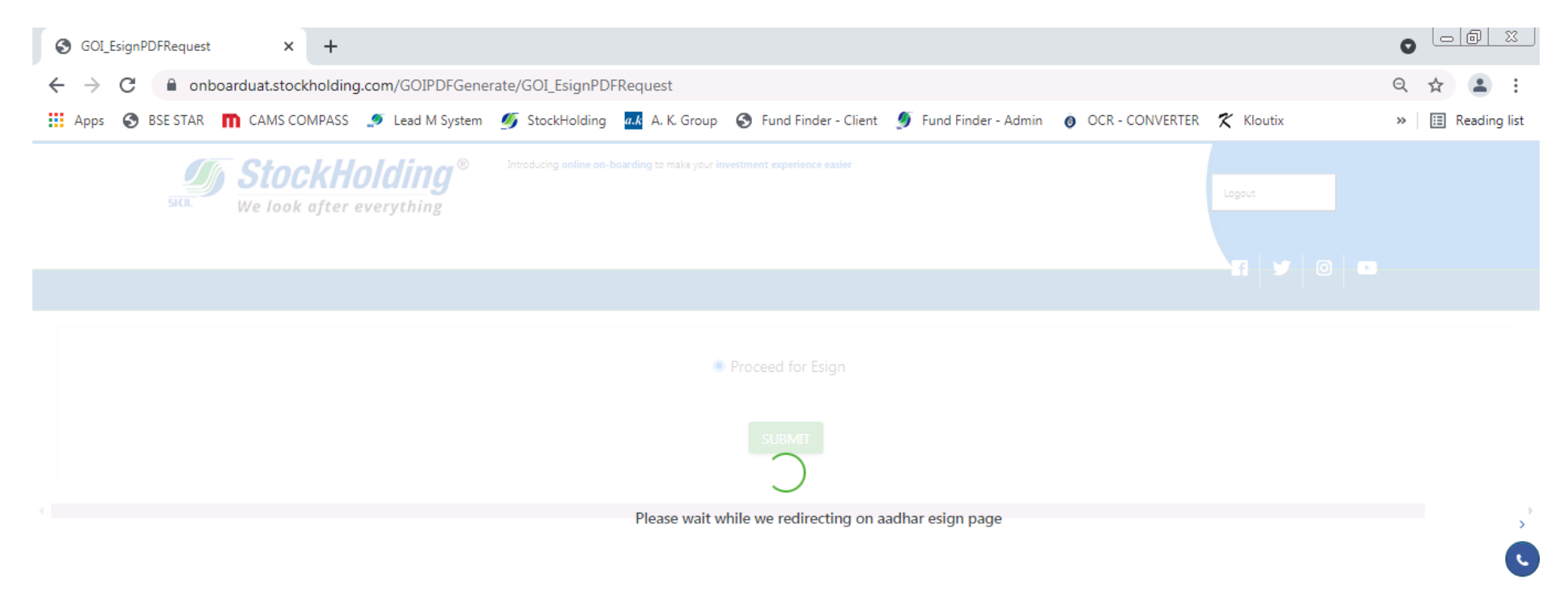

| Lotus - Internet 😯 Calendar 💵 Addres | es 💏 Heminders 🗸 Heterence | 💙 🛛 Business Froductivity 🛯 Suite Help | Smartbuite 📢                |
|--------------------------------------|----------------------------|----------------------------------------|-----------------------------|
| 🌮 Start 👔 🚺 🔳 🚺                      |                            |                                        | * 🗎 🔀 10:57<br>14-09-2021 💻 |

### CLICK ON 'CLICK HERE TO ESIGN YOUR APPLICATION PDF'

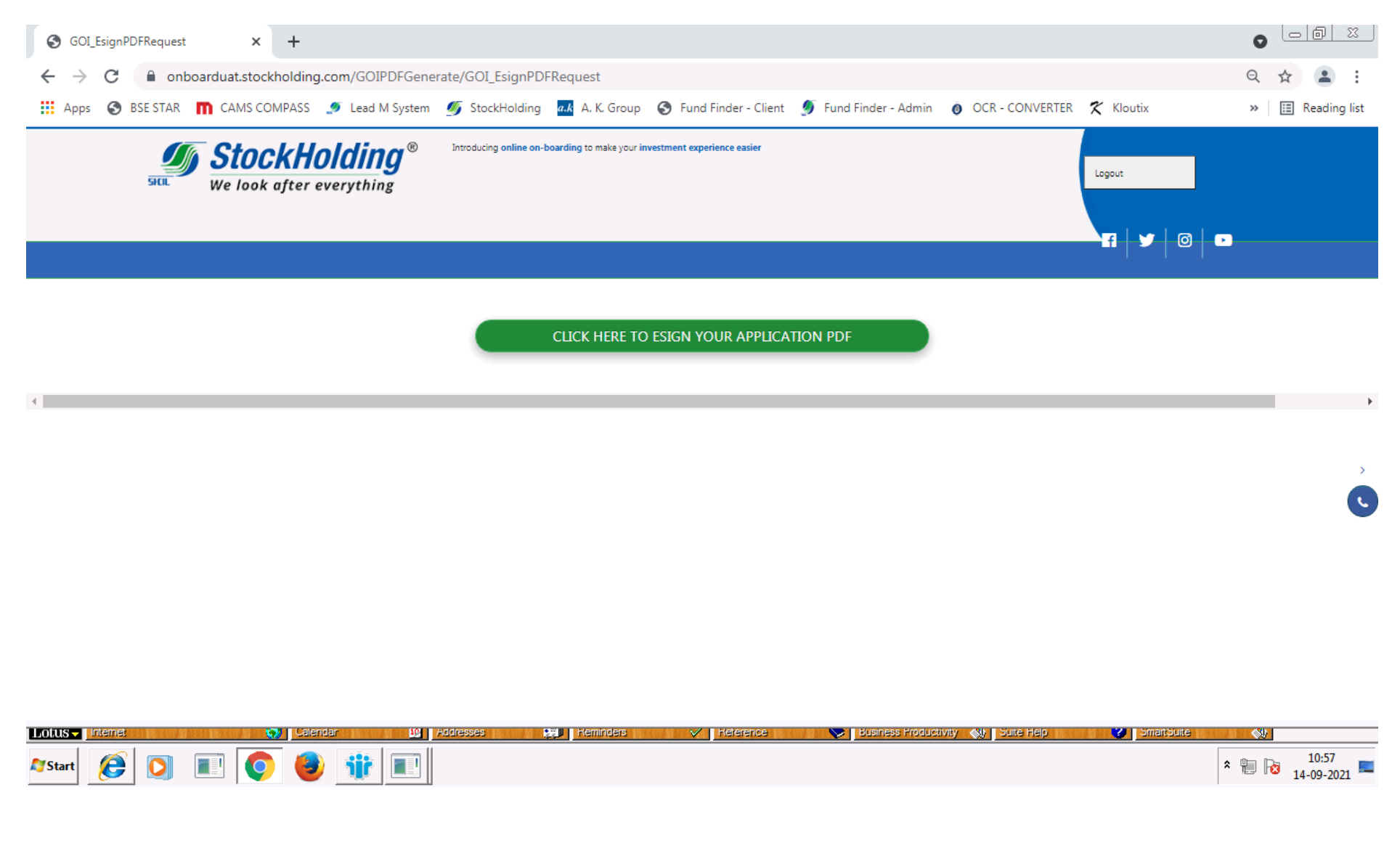

### ENTER THE AADHAR NUMBER AND CLICK ON SEND OTP

| 🔕 https://pregw.esign.egov-nsdl.co 🗙 🕂 |                                                                                                    |                                                                                                    |                                                                                                    |            |                     |
|----------------------------------------|----------------------------------------------------------------------------------------------------|----------------------------------------------------------------------------------------------------|----------------------------------------------------------------------------------------------------|------------|---------------------|
| ← → C 🔒 pregw.esign.egov-nsdl.com      | n/nsdl-esp/authenticate/auth-ra;jsessionid=875820E                                                                                                    | 06AA95470A18A3405E0AAD4777?authMod=1#n                                                                                                    | io-back-button                                                                                                    |            | ☆ 😩 :               |
| 🔢 Apps 🔇 BSE STAR 👖 CAMS COMPASS 🦼     | Eead M System                                                                                                    | 🔇 Fund Finder - Client 🛯 🝠 Fund Finder - Admin                                                                                                    | OCR - CONVERTER 7                                                                                                    | 🛠 Kloutix  | » 🔝 Reading list    |
| Apps VIEL Sign Total                   | Etad widystell       Stockholding       Art oldup         INSUL of the second state of the second state of the second s | Control of the content of the purpose of Addhaar be very control of the purpose of eSigning this specific KYC cum account of uthenticate my identity through the Aadhaar Authenticat provisions of the Aadhaar (Targeted Delivery of Financial regulations notified thereunder and for no other purpose.     Riometric for authenticating my identity through the Aadhaar be very carcies of UIDAI and use my Photo and Demog Signing this specific KYC cum account opening form for/v unal identity data provided, for the purpose of Aadhaar be very to the output time as mentioned in guidelines from the very the output time as mentioned in guidelines from the very the time as mentioned in guidelines from the very the very the ver | ppening form for/with<br>tion system (Aadhaar<br>I and other Subsidies,<br>adhaar Authentication<br>raphic details (Name,<br>with STOCK HOLDING<br>ased authentication is<br>m UIDAI from time to |            |                     |
|                                        | Please do not press "Submit"                                                                                                    | button once again or the "Refresh" or "Back" buttons.                                                                                                    |                                                                                                    |            |                     |
| Lotus Internet 💓 Calenda               | ar 10 Addresses 💥 Heminders                                                                                                    | Meterence 📎 Business Froducti                                                                                                    | vity 📢 Suite Help                                                                                                    | SmartSuite | <u></u>             |
| 🄊 Start 🜔 💽 💽 🚺                        | <b>*</b>                                                                                                    |                                                                                                    |                                                                                                    | *          | 10:57<br>14-09-2021 |

### OTP WILL BE SENT ON THE REGISTERED MOBILE AND EMAIL ID (LINKED TO AADHAR). THE OTP IS VALID FOR TEN MINUTES.

| 🙆 https://pregw.esign.egov-nsdl.co 🗙 🕂                         |                                                                                                    |                                                                                                    |                                                                                                    |                       |            |                     |
|----------------------------------------------------------------|----------------------------------------------------------------------------------------------------|----------------------------------------------------------------------------------------------------|----------------------------------------------------------------------------------------------------|-----------------------|------------|---------------------|
| $\leftrightarrow$ $\rightarrow$ C $$ pregw.esign.egov-nsdl.com | /nsdl-esp/authenticate/auth-ra;jsessi                                                                                                    | onid=875820D6AA9547(                                                                                                    | )A18A3405E0AAD4777?authMod=1                                                                                                    | #no-back-button       |            | ☆ 😩 :               |
| 👯 Apps 📀 BSE STAR 👖 CAMS COMPASS 🔮                             | 🔰 Lead M System 🏾 💋 StockHolding                                                                                                    | a.k A. K. Group 🏼 🌖 Fund                                                                                                    | Finder - Client 🛛 🝠 Fund Finder - Admi                                                                                                    | n 🧿 OCR - CONVERTER   | 🛠 Kloutix  | » 🔝 Reading list    |
| Apps SESTAR CAMBASS                                            | ASP Name<br>Transaction ID<br>Date & Time<br>I hereby authorize NSDL e-Governand<br>1. Use my Aadhaar / Virtual ID details (<br>STOCK HOLDING CORPORATION OF IN<br>based e-KYC services of UIDAI) in acco<br>Benefits and Services) Act, 2016 and the<br>2. Authenticate my Aadhaar / Virtual IL<br>system for obtaining my e-KYC through<br>Gender, Date of Birth and Address) for the<br>CORPORATION OF INDIA LTD.<br>3. I understand that Security and confident<br>ensured by NSDL e-Gov and the data we<br>time.<br>Enter OTP<br>Success! otp sent on registered mobile | A. K. Group S Fund<br>NSDL Electronic S<br>te Infrastructure Limited (NSI<br>as applicable) for the purpos<br>IDIA LTD and authenticate I<br>rdance with the provisions of<br>allied rules and regulations I<br>through OTP or Biometric f<br>Aadhaar based e-KYC servi<br>the purpose of eSigning this<br>lentiality of personal identity<br>ill be stored by NSDL e-Gov<br>()<br>()<br>()<br>()<br>()<br>()<br>()<br>()<br>()<br>() | Finder - Client Survice<br>ignature Service<br>STOCK HOLDING CORPORATION OF INDLA<br>20210914T103158922045<br>2021-09-14T10132108<br>DL e-Gov) to -<br>e of eSigning this specific KYC cum accou<br>my identity through the Aadhaar Authent<br>i the Aadhaar (Targeted Delivery of Finan<br>notified thereunder and for no other purpo<br>for authenticating my identity through the<br>ces of UIDAI and use my Photo and Den<br>specific KYC cum account opening form for<br>data provided, for the purpose of Aadhaa<br>till such time as mentioned in guidelines to<br>Verify OTP Cancel | n OCR - CONVERTER     | Kloutix    | >> E Reading list   |
| l                                                              | Download Instructions to generate Virtua                                                                                                    | al ID in lieu of Aadhaar.                                                                                                    |                                                                                                    | ]                     |            |                     |
|                                                                | Please do                                                                                                    | o not press "Submit" button once a                                                                                                    | gain or the "Refresh" or "Back" buttons.                                                                                                    |                       |            |                     |
| Lotus - Internet                                               | r 🔐 Addresses 👷                                                                                                    | Heminders 🗸 🗸                                                                                                    | Keterence 😽 🏷 Business Prod                                                                                                    | uctivity 🚷 Suite Help | Smartburte |                     |
| Ar Start 🜔 🚺 🔳 💿 🧕                                             |                                                                                                    |                                                                                                    |                                                                                                    |                       | * 4        | 10:58<br>14-09-2021 |

### IF THE CLIENT DOES NOT RECEIVE THE OTP, CLICK ON RESEND OTP

| 🕼 https://pregw.esign.egov-nsdl.co 🗙 🕂 |                                                                                                    |                                                                                                    |                               |                     |
|----------------------------------------|----------------------------------------------------------------------------------------------------|----------------------------------------------------------------------------------------------------|-------------------------------|---------------------|
| ← → C 🌲 pregw.esign.egov-nsdl.com      | /nsdl-esp/authenticate/auth-ra;jsessionid=875820E                                                                                                    | 06AA95470A18A3405E0AAD4777?authMod=1#n                                                                                                    | o-back-button                 | ☆ 😩 :               |
| 🔛 Apps 📀 BSE STAR 👖 CAMS COMPASS 🔮     | 🖲 Lead M System 🛛 💋 StockHolding 🛛 🚛 A. K. Group                                                                                                    | 🔇 Fund Finder - Client 🛯 🝠 Fund Finder - Admin                                                                                                    | 🧿 OCR - CONVERTER 🛛 🛠 Kloutix | 🗴 🔹 🔛 Reading list  |
| Apps SESTAR CAMSCOMPASS                | <ul> <li>Lead M System StockHolding A. K. Group</li> <li>ASP Name<br/>Transaction ID<br/>Date &amp; Time</li> <li>I hereby authorize NSDL e-Governance Infrastructure</li> <li>Use my Aadhaar / Virtual ID details (as applicable) for<br/>STOCK HOLDING CORPORATION OF INDIA LTD and at<br/>based e-KYC services of UIDA1) in accordance with the I<br/>Benefits and Services) Act, 2016 and the allied rules and</li> <li>Authenticate my Aadhaar / Virtual ID through OTP or<br/>system for obtaining my e-KYC through Aadhaar based<br/>Gender, Date of Birth and Address) for the purpose of er<br/>CORPORATION OF INDIA LTD.</li> <li>I understand that Security and confidentiality of persoc<br/>ensured by NSDL e-Gov and the data will be stored by 1<br/>time.</li> </ul> | x Note of the second second |                               |                     |
|                                        | Enter OTP                                                                                                    | Verify OTP Cancel Resend OTP dataset                                                                                                    |                               |                     |
|                                        | Please do <u>not press</u> "Submit"                                                                                                    | ' button once again or the "Refresh" or "Back" buttons.                                                                                                    |                               |                     |
| Lotus - Internet 😯 Calenda             | r 10 Addresses 💓 Keminders                                                                                                    | 🗸 🛛 Heference 🛛 💙 🛛 Business Froductiv                                                                                                    | vity 🚷 Suite Help 💙 Si        | martbute 🔊          |
| Arstart 😥 💽 🔳 💿 🥹                      |                                                                                                    |                                                                                                    |                               | 10:59<br>14-09-2021 |

## DUE TO SOME NETWORK ISSUE, IF THE CLIENT DOES NOT RECEIVE THE OTP, HE CAN LOG OUT. THE SCREEN BELOW WILL BE DISPLAYED. HE CAN TRY AGAIN ON THE SAME URL (FOR FRESH INVESTMENT). SYSTEM WILL REDIRECT HIM DIRECTLY TO THE ESIGN PAGE

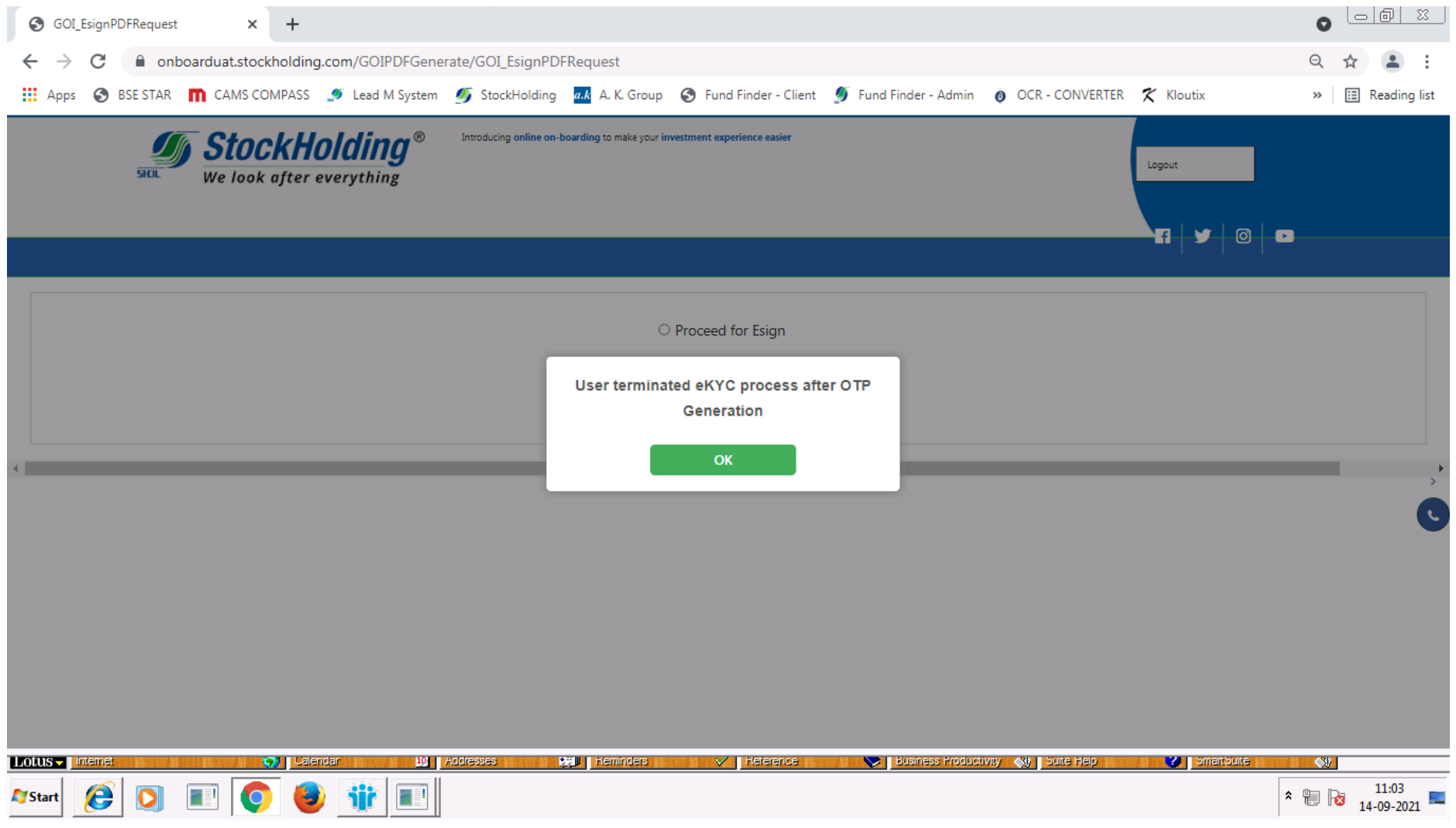

### ONCE THE ESIGN IS COMPLETED SUCESSFULLY SYSTEM WILL PROMPT AN OK MESSAGE. CLICK ON THE SAME.

| GOI_EsignPDFRequest | × ©               | GOI_EsignPDFRequest       | ×                                            | F                           |                            |                               |                           |            |                     |
|---------------------|-------------------|---------------------------|----------------------------------------------|-----------------------------|----------------------------|-------------------------------|---------------------------|------------|---------------------|
| ← → C 🔒 onbo        | oarduat.stockhold | ling.com/GOIPDFGene       | rate/GOI_EsignF                              | PDFRequest?result=          | =Success%26YES             |                               |                           |            | Q ☆ 🛓               |
| Apps 🔇 BSE STAR     | CAMS COMPA        | SS 🍠 Lead M System        | 🍠 StockHoldir                                | ng a.k A. K. Group          | S Fund Finder - Client     | 🍠 Fund Finder - Admin         | OCR - CONVERTER           | 🛠 Kloutix  | » 🔝 Reading lis     |
| SIL                 | We look aft       | Holding®<br>er everything | Introducing online                           | on-boarding to make your in | westment experience easier |                               |                           |            |                     |
|                     |                   |                           | Dear ANISI<br>Your applica<br>revert to cust | YOUR STOCKHO                |                            | eccipt of fund, f<br>our PAN. | Y!<br>For queries, please |            |                     |
| Lotus - Internet    | <b>Q</b>          | Lalendar <u>19</u>        | Addresses                                    | Heminders                   | V Heterence                | Business Froduct              | ivity 📢 Suite Help        | SmartSuite | <b>N</b>            |
| 🌌 Start 😥 🚺         |                   | 🕑 🐮 🔳                     |                                              |                             |                            |                               |                           | *          | 11:21<br>14-09-2021 |

#### SUCCESS MESSAGE WILL BE DISPLAYED ON THE SCREEN.

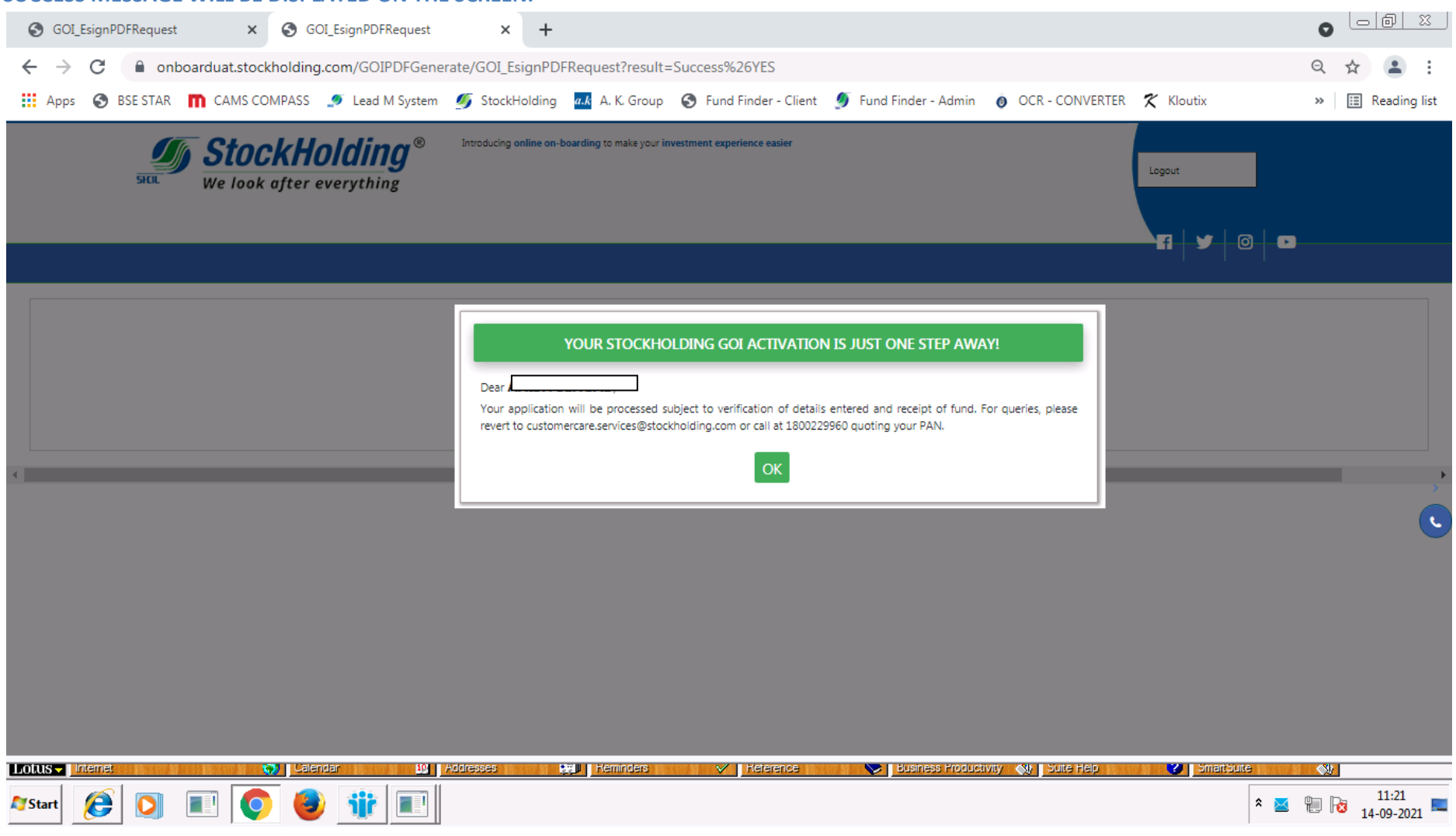

![](_page_46_Picture_0.jpeg)

### PDF WILL GET GENERATED AND BE DISPLAYED ON THE SCREEN. YOU HAVE AN OPTION TO DOWNLOAD, SAVE OR PRINT THE SAME.

### EMAIL AND SMS WILL BE SENT ON THE REGISTERED EMAIL ID AND MOBILE NUMBER. THE EMAIL WILL CONTAIN A SOFT COPY OF THE APPLICATION FORM.

![](_page_47_Picture_1.jpeg)

### IF THE NEFT / RTGS PAYMENT OPTION IS SELECTED, THE CHALLAN FOR PAYMENT WILL GET GENERATED AFTER THE ESIGN IS COMPLETED SUCCESSFULLY.

![](_page_48_Picture_1.jpeg)

THE TERMS MENTIONED IN THE CHALLAN HAVE TO BE FOLLOWED STRICTLY TO AVOID REJECTION. YOU CAN SUBMIT THE CHALLAN TO YOUR BANK FOR PAYMENT OR REGISTER THIS ACCOUNT AS A BENEFICIARY IN YOUR BANK ACCOUNT AND MAKE THE PAYMENT THROUGH NET BANKING. PAYMENT HAS TO BE MADE WITHIN 2 DAYS OF THE TRANSACTION.

| 📼 Untitled Document 🗙 🕂            |                                                   |                                      |                                                            |                               |                    |             | 0       |                     |   |
|------------------------------------|---------------------------------------------------|--------------------------------------|------------------------------------------------------------|-------------------------------|--------------------|-------------|---------|---------------------|---|
| ← → C 🔒 billdesk.com/pgidsk/pgm    | erc/cnf/CNFResponse.jsp                           |                                      |                                                            |                               |                    |             | Q       | ☆ 😩 :               |   |
| 🗰 Apps 	 😵 BSE STAR 👖 CAMS COMPASS | 🍠 Lead M System 🏾 🐠 StockHo                       | ding a.k A. K. Group                 | S Fund Finder - Client                                     | 🍠 Fund Finder - Admin         | OCR - CONVERTER    | 🛠 Kloutix   | »       | 🗉 Reading list      | ż |
|                                    | E- Challan                                        | Template                             |                                                            | l.                            | 2                  |             |         |                     |   |
|                                    |                                                   | (To be filled by                     | NEFT / RTGS<br>the Applicant in BLOCK LETTE<br>Bank's Copy | ERS)                          |                    |             |         |                     |   |
|                                    | PART - I [Details                                 | of applicant/ remitter/ ori          | ginator]                                                   | Date 14-09-2021               |                    |             |         |                     |   |
|                                    | Account Name:<br>Account No.:<br>Payment Type - N | EFT / RTGS (choose as ap             | propriate)                                                 |                               |                    |             |         |                     |   |
|                                    | Details of Benefi                                 | Details of Beneficiary               |                                                            |                               |                    |             |         |                     |   |
|                                    | Merchant Name<br>Center / IFS Code<br>Bank        | SHCILGOIB<br>CITI0100000<br>CITIBANK |                                                            |                               |                    |             |         |                     |   |
|                                    | Branch<br>Account Name                            | D.N. Road, F<br>Indialdeas E0        | ort, Mumbai<br>Collect                                     |                               |                    |             |         |                     | Ī |
|                                    | Account No.<br>Transaction Ref N                  | BDSKWCNF<br>WCNF02687                | D268704717<br>D4717                                        |                               |                    |             |         |                     |   |
|                                    | Type of A/c<br>Account address                    | Current<br>D.N. Road, F              | ort, Mumbai                                                |                               |                    |             |         |                     |   |
|                                    | Amount Rs.<br>Rupees                              | 5009 . 44<br>Rupees five t           | housand nine and forty four pai                            | se only.                      |                    |             |         |                     |   |
|                                    | Remit the amount charges.                         | as per above details, by de          | biting my/our account for the a                            | mount of remittance plus Bank |                    |             |         |                     |   |
| ☐ GFT0000020085forpdf ∧            |                                                   |                                      |                                                            |                               |                    |             |         | Show all            | c |
|                                    | dar Modresses                                     | Keminders                            | V Heterence                                                | Business Froduct              | ivity 🐠 Suite Help | Smart Suite | <u></u> |                     |   |
| ಶ Start 🜔 🚺 📰 🌔 🍯                  | ) 🎁 🔳 📺                                           |                                      |                                                            |                               |                    | *           | 🗵 🗎 😼   | 12:17<br>14-09-2021 |   |

![](_page_50_Picture_0.jpeg)

![](_page_50_Picture_1.jpeg)